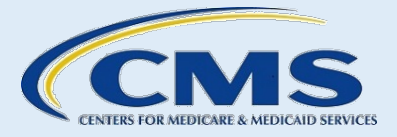

# CERTIFIED APPLICATION COUNSELOR DESIGNATED ORGANIZATION (CDO)

# CDO Organizational Maintenance Web Form (OMWF) User Guide

For new and existing CDOs

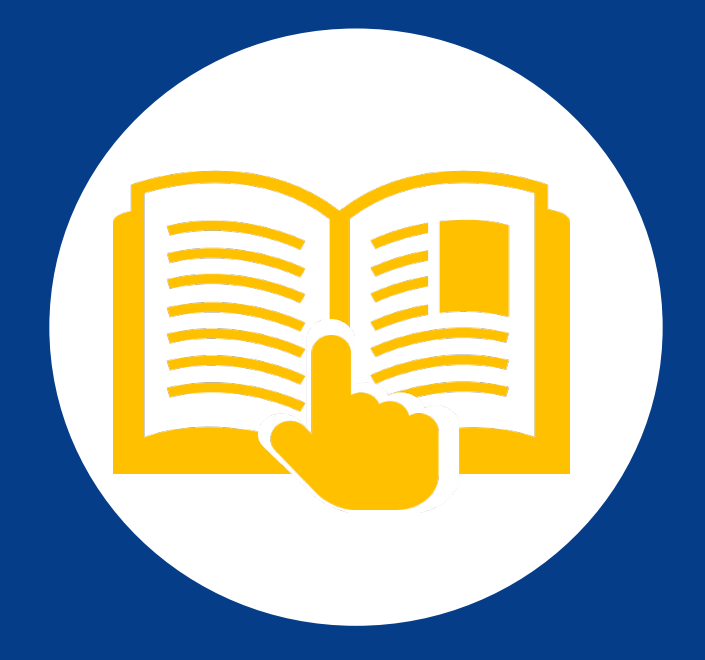

October 2024

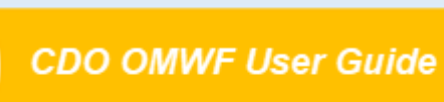

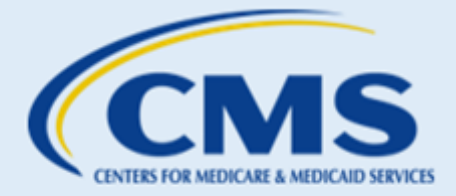

i

#### **Table of Contents**

| Α. | WELCOME TO THE OMWF      | 1  |
|----|--------------------------|----|
| В. | CAC ROSTER               | 26 |
| C. | ACTIVE CDO RENEWALS      | 35 |
| D. | TIPS AND TROUBLESHOOTING | 39 |
| Ε. | GLOSSARY                 | 48 |
| F. | RESOURCES                | 51 |

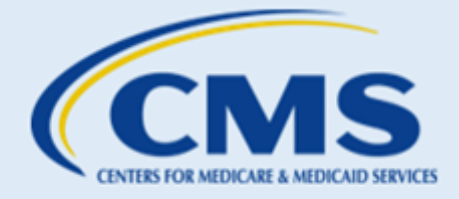

### Table of Figures

| Figure 1: Create Access Code Button                                              | 2    |
|----------------------------------------------------------------------------------|------|
| Figure 2: Create Access Code Page Fields                                         | 3    |
| Figure 3: Access Code Confirmation Page Continue Button                          | 3    |
| Figure 4: Welcome Page Login Button                                              | 4    |
| Figure 5: Welcome Page Forgot Access Code Link                                   | 4    |
| Figure 6: Forgot Access Code Page Send PIN Button                                | 5    |
| Figure 7: Welcome Page Forgot Access Code Link                                   | 5    |
| Figure 8: Forgot Access Code Window                                              | 5    |
| Figure 9: Reset Access Code Window                                               | 6    |
| Figure 10: Access Code Reset Confirmation Message                                | 6    |
| Figure 11: CDO Summary Page – View All Submissions Link                          | 7    |
| Figure 12: CDO Submissions Page                                                  | 8    |
| Figure 13: CDO Submissions Details Page                                          | 8    |
| Figure 14: Edit Organization Headquarters Information Page Edit Link             | 9    |
| Figure 15: Edit Organization Headquarters Information Save & Return Button       | . 10 |
| Figure 16: Edit Service Locations Button                                         | . 11 |
| Figure 17: Service Locations Page State and County List                          | . 11 |
| Figure 18: Service Locations Page Available Counties List                        | . 12 |
| Figure 19: Service Locations Page Selected Counties List and Update Table Button | . 12 |
| Figure 20: Service Locations Page Save & Return Button                           | . 13 |
| Figure 21: Additional Organization Information Table and Edit Button             | . 14 |
| Figure 22: Edit Additional Organization Details Page Save & Return Button        | . 15 |
| Figure 23: Edit Contacts Button                                                  | . 16 |
| Figure 24: Edit Contact Information Page                                         | . 17 |
| Figure 25: Manage Contacts Button                                                | . 18 |
| Figure 26: Add Secondary Contact Button                                          | . 18 |
| Figure 27: Secondary Contact Information and Save & Return Button                | . 18 |
| Figure 28: Secondary Contact Information and Manage Contacts Button              | . 19 |
| Figure 29: Secondary Contact Delete Button                                       | . 19 |
| Figure 30: Edit Contact Information Save & Return Button                         | . 20 |
| Figure 31: "Organization Maintenance" tab Contact Information                    | . 20 |
| Figure 32: Submit All Changes button                                             | . 21 |
| Figure 33: CMS-CDO Lock Down Prompt                                              | . 21 |
| Figure 34: Agreement PDF Table View Link                                         | . 22 |
| Figure 35: Agreement PDF Table Replace Link                                      | . 22 |
| Figure 36: Attestation and Agreement Page                                        | . 22 |
| Figure 37: Confirmation Page Exit Button                                         | . 23 |
| Figure 38: CDO Amendment in Agreement PDF table                                  | . 24 |
| Figure 39: CDO Amendment Section in the CMS-CDO Agreement                        | . 25 |
| Figure 40: CDO Organizational ID Example                                         | . 27 |
| Figure 41: CAC Roster Order of Operations                                        | . 28 |
| Figure 42: Add CAC Button                                                        | . 30 |
| Figure 43: CAC Roster Upload Instructions                                        | . 30 |
| Figure 44: Edit CAC Icon                                                         | . 31 |

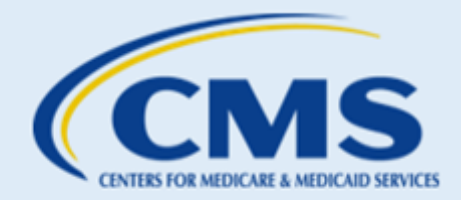

| Figure 45: Edit CAC Fields and Save Button                                                   | 32 |
|----------------------------------------------------------------------------------------------|----|
| Figure 46: CAC Roster Table                                                                  | 32 |
| Figure 47: Decertify Icon                                                                    | 34 |
| Figure 48: Decertify CAC Pop-up Window OK Button                                             | 34 |
| Figure 49: Roster Table                                                                      | 34 |
| Figure 50: Expiration Date on the "Organization Maintenance" tab of the Maintenance Web Form | 35 |
| Figure 51: DocuSign email with Review Document link                                          | 36 |
| Figure 52: I agree to use Electronic Records and Signatures and Continue button              | 37 |
| Figure 53: Start tag                                                                         | 37 |
| Figure 54: Sign tag                                                                          | 37 |
| Figure 55: Adopt a Signature                                                                 | 38 |
| Figure 56: Finish button                                                                     | 38 |
| Figure 57: Email with signed CDO Agreement Attached                                          | 39 |

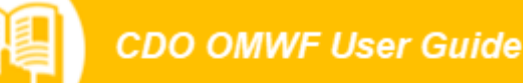

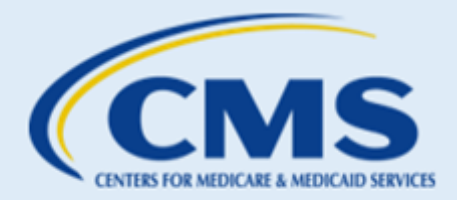

## A. Welcome to the OMWF

#### 1. What is the OMWF?

The <u>Certified Application Counselor Designated Organization (CDO) Organizational Maintenance Web Form</u> (<u>OMWF</u>) is the platform that designated CDOs use to maintain information about their organization with the Centers for Medicare and Medicaid Services (CMS).

You will use the OMWF to:

- **Renew** your agreement within a timeframe determined by CMS, typically two years from the effective date, by reviewing existing organization information
- **Submit** a new CMS-CDO Agreement, including a Conflict of Interest (COI) Attestation form for Organization Senior Official's signature via DocuSign.
- **Maintain** up-to-date administrative data on CDO headquarter location, service locations, designated contacts information, etc.
- **Make updates** to the Operating State(s), Organization Name, or Organization Senior Official's name. Note: if you update your Operating State(s), Organization Name, or Organization Senior Official's name, you must execute a new agreement with CMS reflecting these updates.
- **Provide updates** to the Service Location(s) or Headquarters Address. Note: if you update the Service Location(s) or Headquarters Address, CMS will acknowledge these changes through an amendment to the organization's record. CMS will provide written confirmation of this amendment to the previously signed CMS-CDO Agreement.
- **Submit and maintain** a roster of CACs. It is a requirement of the program to maintain a CAC roster and have at least one certified CAC on that roster.
- Monitor CAC annual certification data from the Marketplace Learning Management System (MLMS).

#### 2. Who can access the OMWF?

*New applicants can access the OMWF only after receiving an email with final approval of the CDO application and a Welcome Packet from CMS.* Moving forward, you can access the OMWF to keep your information up to date with CMS.

**NOTE:** Your leadership contacts (Organization Senior Official, CAC Project Director, and Secondary Contact, if applicable) must use the email address entered on the CDO application when creating an access code or logging in to the OMWF.

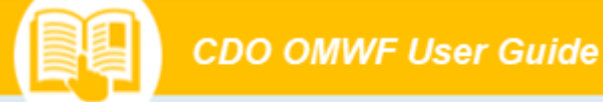

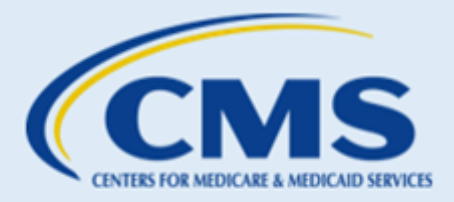

After approving your agreement, CMS will send you an email with a link to the OMWF. Select the link to access the "Welcome" page to the <u>CDO Organizational Maintenance Web Form (OMWF)</u>.

#### 2.1 Create Access Code (Password)

If this is the first time accessing the OMWF and you do not have an access code, you will need to create one. To create an access code (password):

1. Select Create Access Code on the "Welcome" page of the OMWF.

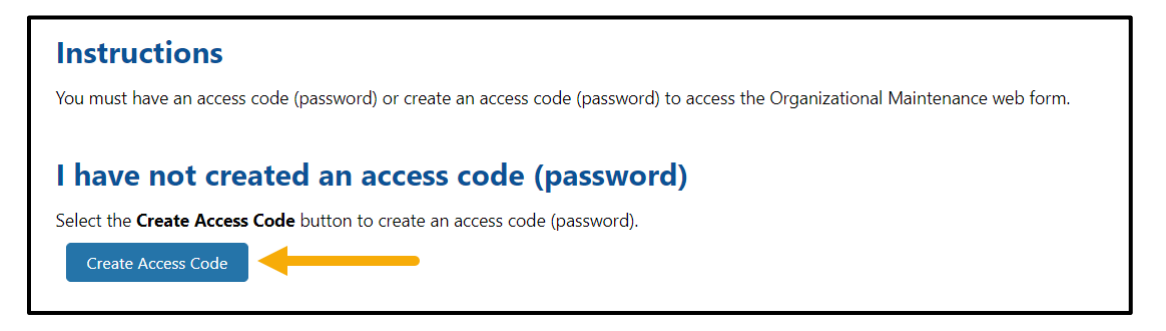

Figure 1: Create Access Code Button

- 2. Enter the **email address** for the Organization Senior Official, CAC Project Director, or Secondary Contact (if applicable) exactly as it appears on your CDO application.
- 3. Create and enter an **Access Code** that meets the following requirements. All information with a red (\*) asterisk is mandatory required information.
  - At least eight (8) characters, but no more than 12 characters
  - At least one (1) capital letter
  - At least one (1) lower-case letter
  - At least one (1) number
  - Cannot begin with a number
- 4. Confirm the Access Code by entering it again.

**NOTE**: Please notate your access code and keep it in a secure place, as you will use this code to log into the OMWF each time.

- 5. Select two **security questions** and enter the corresponding responses to each.
- 6. Select **Continue** to proceed.

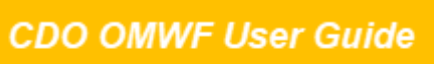

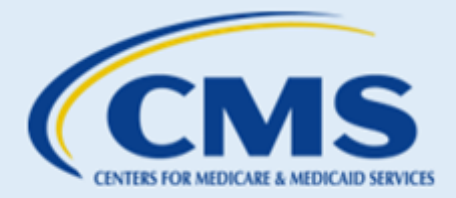

| A CONTRACT OF A CONTRACT OF A | lirements:                             |                      |                                                                                |
|----------------------------------------------------------------------------------------------------|----------------------------------------|----------------------|--------------------------------------------------------------------------------|
| At least eight (8) characters but n                                                                                                    | more than 12 characters                |                      |                                                                                |
| At least one (1) capital letter                                                                                                    |                                        |                      |                                                                                |
| At least one (1) lower-case letter                                                                                                    |                                        |                      |                                                                                |
| 🖊 At least one (1) number                                                                                                    |                                        |                      |                                                                                |
| Cannot begin with a number                                                                                                    |                                        |                      |                                                                                |
| Access Codes must match                                                                                                    |                                        |                      |                                                                                |
|                                                                                                    |                                        |                      |                                                                                |
| Organization Senior Official                                                                                                    | , CAC Project Director or Secondary Co | ntact Email Address: |                                                                                |
| useroso@email.com                                                                                                    |                                        |                      |                                                                                |
| Access Code (Password):                                                                                                    |                                        |                      |                                                                                |
|                                                                                                    |                                        |                      |                                                                                |
|                                                                                                    |                                        |                      |                                                                                |
| curity Questions                                                                                                    |                                        |                      |                                                                                |
| curity Questions                                                                                                    |                                        |                      |                                                                                |
| • Security Question 1:                                                                                                    |                                        |                      | * Security Question 1 Answer:                                                  |
| Security Questions     Security Question 1:                                                                                                    | <b>—</b>                               | ~                    | * Security Question 1 Answer:                                                  |
| Security Questions     Security Question 1:     What is your favorite color?     Security Question 2:                                                                                                    | <b></b>                                | ~                    | Security Question 1 Answer:     green     Security Question 2 Answer:          |
| Security Questions     Security Question 1:     What is your favorite color?     Security Question 2:     What is your pet's name?                                                                                                    | <b>←</b>                               | ~                    | Security Question 1 Answer:     green     Security Question 2 Answer:     Macy |
| Security Questions  Security Question 1: What is your favorite color?  Security Question 2: What is your pet's name?                                                                                                    | ←<br>←                                 | ~                    | Security Question 1 Answer:<br>green     Security Question 2 Answer:<br>Macy   |

Figure 2: Create Access Code Page Fields

7. The OMWF will direct you to the "Access Code Confirmation" page. On the "Access Code Confirmation" page, select **Continue**. The OMWF will return you to the login page.

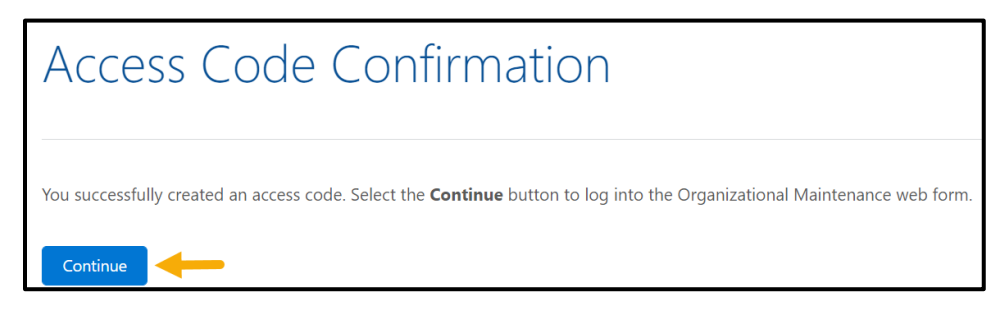

Figure 3: Access Code Confirmation Page Continue Button

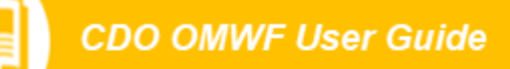

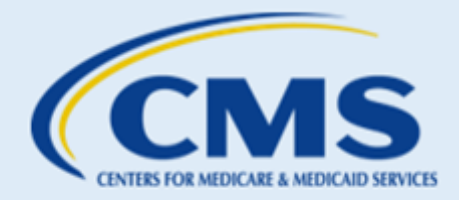

#### 2.2 I Have an Access Code

If you already have an access code, proceed to "I have an access code" on the "Welcome" page.

- 1. Enter your Login ID (i.e., your email address on record).
- 2. Enter your Access Code.
- 3. Select Login.

| I have an access code (password)                                                                                                    |                                                                                                    |  |  |  |
|----------------------------------------------------------------------------------------------------|----------------------------------------------------------------------------------------------------|--|--|--|
| Enter the Organization Senior Official or CAC Project Director email address in the Login ID field and the access code (password) you created in a previous session in the Access Code field. Then select the Login button. |                                                                                                    |  |  |  |
| If you forgot your access code (password), select the Forgot Access Code link to reset                                                                                                    | your access code (password).                                                                                                    |  |  |  |
|                                                                                                    | * Login ID :<br>user@email.com * Access Code                                                                                                    |  |  |  |
|                                                                                                    | Login de la constante de la constante de la co |  |  |  |

#### Figure 4: Welcome Page Login Button

#### 2.3 Forgot Access Code

If you forgot your access code, select the Forgot Access Code link on the "Welcome" page.

| I have an access code (password                             | )                                                                                  |                                                                                        |
|-------------------------------------------------------------|------------------------------------------------------------------------------------|----------------------------------------------------------------------------------------|
| Enter the Organization Senior Official or CAC Project Direc | tor email address in the Login ID field and the access code (password) you created | i in a previous session in the Access Code field. Then select the <b>Login</b> button. |
| If you forgot your access code (password), select the Forg  | ot Access Code link to reset your access code (password).                          |                                                                                        |
|                                                             | *Login ID :                                                                        |                                                                                        |
|                                                             | user@email.com                                                                     |                                                                                        |
|                                                             | * Access Code                                                                      |                                                                                        |
|                                                             |                                                                                    |                                                                                        |
|                                                             | Login                                                                              |                                                                                        |
|                                                             | Forgot Access Code                                                                 |                                                                                        |

Figure 5: Welcome Page Forgot Access Code Link

- 1. On the "Forgot Access Code" page, enter your email address on record.
- 2. Select **Send PIN**. The OMWF will send a six-digit PIN to the **email address on record** (the email you provided in the CDO Application). The PIN expires in 24 hours.

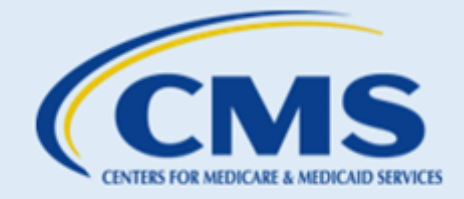

| $\sim \sim \sim \prime$ |  | <u></u> |
|-------------------------|--|---------|
|                         |  |         |
|                         |  | ouruo   |

| Instructions                                                                                         |                                                                                                    |  |  |  |  |
|----------------------------------------------------------------------------------------------------|----------------------------------------------------------------------------------------------------|--|--|--|--|
| Enter the Organization Senior Official, CAC Proje<br>CAC Project Director email address on record. T | Enter the Organization Senior Official, CAC Project Director, or Secondary Contact email address in the field provided and select the Send PIN button. A PIN will be sent to the Organization Senior Official or CAC Project Director email address on record. The PIN will expire in 24 hours. |  |  |  |  |
| Once you receive the six-digit PIN, you must en                                                      | er it into the PIN field below and select the Continue button to reset your access code (password).                                                                                                    |  |  |  |  |
| The red asterisk (*) indicates required fields.                                                      |                                                                                                    |  |  |  |  |
|                                                                                                    | Organization Senior Official or CAC Project Director Email Address:     user@email.com                                                                                                    |  |  |  |  |

Figure 6: Forgot Access Code Page Send PIN Button

- 3. Once you receive a six-digit PIN, return to the OMWF.
- 4. Select the Forgot Access Code link on the "Welcome" page.

| *Login ID :        |   |
|--------------------|---|
| * Access Code      |   |
| Login              |   |
| Forgot Access Code | • |

Figure 7: Welcome Page Forgot Access Code Link

- 5. On the "Forgot Access Code" page, enter the **email address** and six-digit **PIN**.
- 6. Select **Continue**. The OMWF will take you to the "Reset Access Code" page.

| Instructions<br>Enter the Organization Senior Official, CAC Project Di | rector, or Secondary Contact email address in the field provided and select the <b>Send PIN</b> button. A PIN will be sent to the Organization Senior Official or |  |  |  |  |
|------------------------------------------------------------------------|----------------------------------------------------------------------------------------------------|--|--|--|--|
| Once you receive the six-diait PIN, you must enter it i                | Out project Director email address on record. The Pill Will expire in 24 hours.                                                                                   |  |  |  |  |
| The red asterisk (*) indicates required fields.                        |                                                                                                    |  |  |  |  |
|                                                                        | Organization Senior Official or CAC Project Director Email Address:     user@email.com     email.com     PIN:     123456                                          |  |  |  |  |
| Back Continue                                                          |                                                                                                    |  |  |  |  |

Figure 8: Forgot Access Code Window

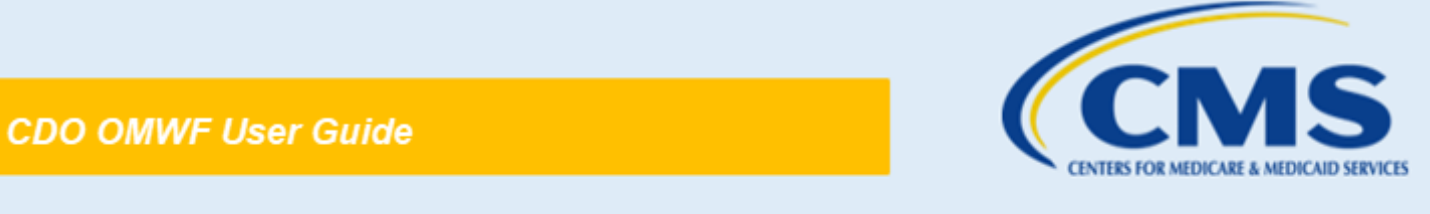

- 7. On the "Reset Access Code" page, create and enter an access code that meets the requirements.
- 8. Confirm the access code by entering it again.
- 9. Enter the corresponding responses to each of the previously established security questions.
- 10. Select **Continue** to proceed.

**NOTE**: Please notate your access code and keep it in a secure place, as you will use this code to log into the OMWF each time.

| Reset Access Code                                            |                             |
|--------------------------------------------------------------|-----------------------------|
| nstructions                                                  |                             |
| ne red asterisk (*) indicates required fields.               |                             |
| reate Access Code (Password)                                 |                             |
| Access Code (Password) Requirements:                         |                             |
| At least eight (8) characters but no more than 12 characters |                             |
| At least one (1) capital letter                              |                             |
| At least one (1) lower-case letter                           |                             |
| At least one (1) number     Cannot hanin with a number       |                             |
| Access Codes must match                                      |                             |
|                                                              |                             |
| New Access Code (Password):                                  |                             |
|                                                              |                             |
| Confirm Access Code (Password):                              |                             |
|                                                              |                             |
|                                                              |                             |
|                                                              |                             |
| ecurity Questions                                            |                             |
| Security Question 1:                                         | Security Question 1 Answer: |
| In which city were you born in?                              | Santa Fe                    |
| * Security Question 2:                                       | Security Question 2 Answer  |
| What is your pet's name?                                     | Clancy                      |
|                                                              |                             |
|                                                              |                             |
|                                                              |                             |

Figure 9: Reset Access Code Window

11. On the "Access Code Reset Confirmation" page, select **Continue**. The OMWF will return you to the login page.

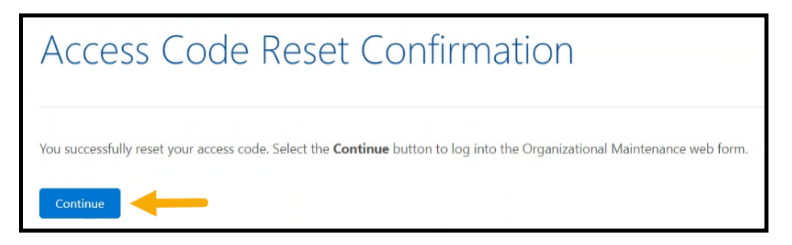

Figure 10: Access Code Reset Confirmation Message

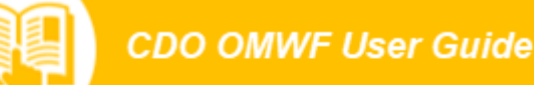

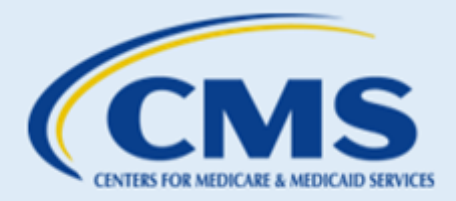

#### 3. Maintaining the CDO Record

The "Organization Maintenance" tab allows you to review and/or edit your organization's information and renew/replace your signed agreement.

CMS encourages CDOs to review and update all the organization's information (addresses, contacts, service area(s), etc.) **before** renewing/replacing the agreement.

Each section on the "Organization Maintenance" tab represents a section of the CDO Application Web Form. **Table 1** provides guidance about how to proceed to the appropriate section of this user guide with instructions for each section.

| Table 1:"CDC | Summary" | Page Sections |
|--------------|----------|---------------|
|--------------|----------|---------------|

| If                                                                                                    | Then                        |
|----------------------------------------------------------------------------------------------------|-----------------------------|
| You want to view the previous submissions by your organization to CMS                                          | Refer to Section 3.1        |
| You want to review and/or edit your organization's headquarters information                                    | Refer to <u>Section 3.2</u> |
| You want to review and/or edit your organization's headquarters information                                    | Refer to Section 3.2        |
| You want to review and/or edit your organization's service locations                                           | Refer to Section 3.3        |
| You want to review and/or edit your organization's additional details                                          | Refer to Section 3.4        |
| You want to edit or replace the contact information for one or more of your organization's leadership contacts | Refer to <u>Section 3.5</u> |
| You want to view and/or renew/replace your CMS-CDO signed agreement                                            | Refer to Section 4.1        |

#### 3.1 View All Submissions

When the Organization Maintenance tab opens, instructions for editing the form and the **View All Submissions** link are displayed at the top of the page.

The View All Submissions link allows you to see all previous submissions from your organization to CMS.

| Organization N                                                                                 | /laintenance                                                                         |
|------------------------------------------------------------------------------------------------|--------------------------------------------------------------------------------------|
| Select the action links in a <b>Note:</b> The web form will a <b>Note:</b> The web form will a | any section to update your<br>prompt you for a new sign<br>preate an amendment to yo |
| View All Submissions                                                                           |                                                                                      |
| Submit All Changes                                                                             |                                                                                      |

Figure 11: CDO Summary Page – View All Submissions Link

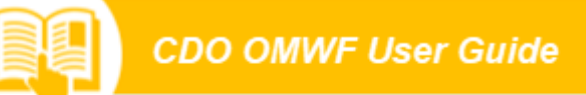

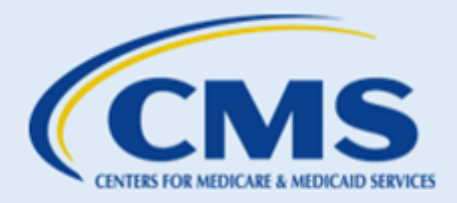

1. Select the View All Submissions link to proceed to the "CDO Submissions" page.

| CINTER FOR MEDICALE AMERICADE SE<br>CENTER FOR CONSUMER INFORM<br>& INSURANCE OVERSIGN |                   |                                  |                      | Get Started wi<br>OMWF Dem | ith User Guide<br>o   |
|----------------------------------------------------------------------------------------|-------------------|----------------------------------|----------------------|----------------------------|-----------------------|
| Organization Maintenance C                                                             | AC Roster         |                                  |                      |                            |                       |
| Organization Maintenance                                                               | > CDO Submissions |                                  |                      |                            |                       |
| CDO Submission                                                                         | IS                |                                  |                      |                            |                       |
| Submission Summary                                                                     | ]                 |                                  |                      | s                          | ihowing 1 - 10 💌 of 3 |
| Submission                                                                             | ( Č               | Submission Name                  | \$<br>Date Submitted | \$<br>Submission Type      |                       |
| OMWFS-3788                                                                             |                   | TestLWCDPineapple Elppaenipapple | 05/13/2024, 12:36 PM | Agreement                  |                       |
| Back                                                                                   |                   |                                  |                      |                            |                       |

#### Figure 12: CDO Submissions Page

The page displays the **Submission Summary** table. The table contains information regarding the submission number, who submitted the information, when the information was submitted, as well as the type of submission. Located under the table is the **Back** button which returns you to the "CDO Summary" page.

2. Select a link to a previous submission located under the **Submission** column on the table to proceed to the "CDO Submission Details" page.

| CIVILIE FOR MIRICHE A MICHAE BURGES<br>CIVILIE FOR MIRICHE A MICHAE BURGES<br>CIVILIE CONSULUE INVORMANCE<br>INVERSION ENVIRONMENT<br>INVERSION AUTOMONICATION<br>CONSULUE INVERSION AUTOMONICATION<br>CONSULUE INVERSIONALI AUTOMONICATION<br>CONSULUE INVERSIONALI AUTOMONICATION<br>CONSULUE INVERSIONALI AUTOMONICATION<br>CONSULUE INVERSIONALI AUTOMONICATION<br>CONSULUE INVERSIONALI AUTOMONICATION<br>CONSULUE INVERSIONALI AUTOMONICATIONALI AUTOMONICATIONI AUTOMONICATIONALI AUTOMONICATIONAL |                                                                     |                                                                    | Get Started with User Guide<br>OMWF Demo |
|----------------------------------------------------------------------------------------------------|---------------------------------------------------------------------|--------------------------------------------------------------------|------------------------------------------|
| Organization Maintenance > CDO Submissions > C                                                                                                    | CDO Submission Details                                              |                                                                    |                                          |
| CDO Submission Details                                                                                                    |                                                                     |                                                                    |                                          |
| Submission                                                                                                    | Submitter Name                                                      | Date Submitted                                                     | Submission Type                          |
| OMWFS-3788                                                                                                    | TestLWCDPineapple Elppaenipapple                                    | 05/13/2024, 12:36 PM                                               | Agreement                                |
| Organization Headquarters Information                                                                                                    |                                                                     |                                                                    |                                          |
| Field Name                                                                                                    | Previous Value                                                      | New Value                                                          | Modified                                 |
|                                                                                                    |                                                                     |                                                                    |                                          |
| Organization Name                                                                                                    | TestLWCDCltrusOrg1                                                  | TestLWCDCitrusOrg1                                                 |                                          |
| Organization Name<br>Organization Federal Employee Identification<br>Number (FEIN)                                                                                                    | TestLWCDCitrusOrg1                                                  | TestLWCDCltrusOrg1                                                 |                                          |
| Organization Name Organization Federal Employee Identification Number (FEIN) Organization Phone                                                                                                    | TestLWCDCltrusOrg1 (461) 346-1361                                   | TestlWCDCitrusOrg1<br>(461) 346-1361                               |                                          |
| Organization Name Organization Federal Employee Identification Number (FEIN) Organization Phone Organization Email Address                                                                                                    | TestLWCDCltrusOrg1 (461) 346-1361 testlwcdcltrusorg1@mailinator.com | TestIWCDCltrusOrg1 (461)346-1361 testIwcdcltrusorg1@mailinator.com |                                          |

Figure 13: CDO Submissions Details Page

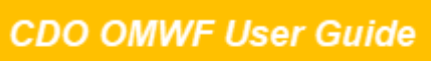

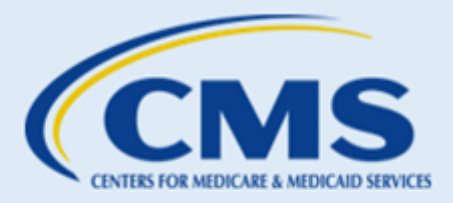

This page is read-only. Tables for each section of the form are displayed. Each table has a column for the name of the field on the form. Next to the field name are columns indicating what the previous value was in the form and the new value. Any fields with a new value will be identified with a check in a box under the column labeled **Modified**. The **Back** button, located at the bottom of the page, returns you to the "CDO Submissions" page.

#### 3.2 Organization Headquarters Information Section

The "Organization Headquarters Information" section allows you to review and/or edit your organization's headquarters information.

1. In the Organization Headquarters Information table of the "Organization Maintenance" tab, select **Edit** to update your organization headquarters information. The OMWF will take you to the "Edit Organization Headquarters Information" page.

| organization Name                                         | Address Line 1 |  |
|-----------------------------------------------------------|----------------|--|
| cme Assisters                                             | 12345 Acme Way |  |
| rganization Federal Employee Identification Number (FEIN) | Address Line 2 |  |
| rganization Phone Number                                  | City           |  |
| 555) 777-8888                                             | Orlando        |  |
| organization Email Address                                | State          |  |
| cme@assisters.com                                         | FL             |  |
| Prganization Website URL                                  | Zip Code       |  |
|                                                           | 34787          |  |

Figure 14: Edit Organization Headquarters Information Page Edit Link

- 2. On the "Edit Organization Headquarters Information" page, update your information as needed for the following:
  - Name
  - Federal Employee Identification Number (FEIN) (if applicable)
  - Phone Number
  - Email Address
  - Website URL (if applicable)
  - Street Address
  - City
  - State
  - Zip Code

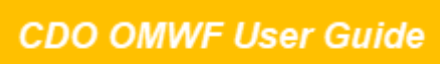

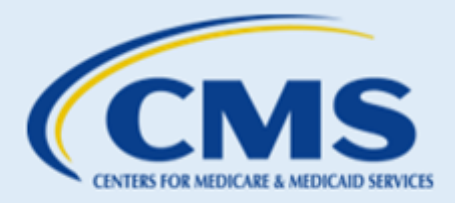

3. When edits are complete, select **Save & Return** to save your updates. The OMWF will return you to the "Organization Maintenance" tab.

| Edit Organization Headquarters Informa                                                                                    | tion                                   |                                                                   |  |
|----------------------------------------------------------------------------------------------------|----------------------------------------|-------------------------------------------------------------------|--|
| Edit the fields below to provide updated information about the organi.<br>The red asterisk (*) indicates required fields. | zation applying to be a CDO. All field | are pre-populated with the most recent information in the system. |  |
| Organization Information                                                                                                  |                                        |                                                                   |  |
| * Organization Name:                                                                                                    |                                        | Organization Federal Employee Identification Number (FEIN):       |  |
| Acme Assisters                                                                                                    |                                        |                                                                   |  |
| * Organization Phone Number [(XXX) XXX-XXXX]:                                                                             |                                        | * Organization Email Address:                                     |  |
| (555) 777-8888                                                                                                    |                                        | acme@assisters.com                                                |  |
| Organization Headquarters Address                                                                                         |                                        |                                                                   |  |
| * Address Line 1:                                                                                                    |                                        | Address Line 2:                                                   |  |
| 12345 Acme Way                                                                                                    |                                        |                                                                   |  |
| * City:                                                                                                    | * State:                               | * Zip Code:                                                       |  |
| Orlando                                                                                                    | FL                                     | - 34787                                                           |  |
|                                                                                                    |                                        |                                                                   |  |
|                                                                                                    |                                        |                                                                   |  |
|                                                                                                    |                                        |                                                                   |  |
| Cancel Save & Return                                                                                                    |                                        |                                                                   |  |

Figure 15: Edit Organization Headquarters Information Save & Return Button

**WARNING:** If you change your organization's name, when you select **Save & Return**, the OMWF will navigate to the "Organization Maintenance" tab and give you a warning message. The message will prompt you to replace and sign an up-to-date agreement. Refer to the <u>Replace an Agreement</u> section for instructions on how to replace and sign your updated CMS-CDO Agreement.

#### Make all necessary updates before replacing and signing a new agreement.

#### 3.3 Service Locations Table

The Service Locations table allows you to review and/or edit the states and counties in which your organization provides enrollment assistance.

1. In the Service Locations table of the "Organization Maintenance" tab, select **Edit** to edit your service locations. The OMWF navigates to the "Service Locations" page.

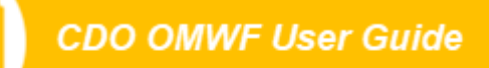

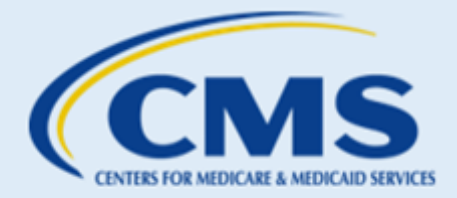

| State    | County          | ÷ |
|----------|-----------------|---|
| Florida  | Brevard, Orange |   |
| Illinois | Cook            |   |

#### Figure 16: Edit Service Locations Button

2. On the "Service Locations" page, select the **state** in which your organization will provide enrollment assistance services from the drop-down menu. The Available Counties list will populate with the counties for the state chosen.

| Service Locations<br>Select the state in which your organization will provide enrollment assistance servi<br>Include the state and county where your organization headquarters is located if you | ices. I<br>our or | f you operate in more than one state, you must complete the service locatio<br>ganization provides enrollment assistance services at that location. | n selection activities for one state before adding another state. |
|----------------------------------------------------------------------------------------------------|-------------------|----------------------------------------------------------------------------------------------------|-------------------------------------------------------------------|
| For each state you choose, select the counties in which your organization provides<br>Update Table to apply changes. To remove selected counties, use the left-pointing                          | s enro<br>Ig arro | llment assistance services by using the right-pointing arrow to move the ap<br>w.                                                                   | plicable counties to the <b>Selected Counties</b> list and select |
| You may filter the list of counties by entering the county name in the <b>Filter</b> field.                                                                                                    |                   |                                                                                                    |                                                                   |
| Map of Marketplaces                                                                                                    |                   |                                                                                                    |                                                                   |
|                                                                                                    |                   |                                                                                                    |                                                                   |
| * State:<br>Select a State                                                                                                    |                   |                                                                                                    |                                                                   |
| Available Counties                                                                                                    |                   | Selected Counties                                                                                                    |                                                                   |
| filter                                                                                                    |                   | filter                                                                                                    |                                                                   |
|                                                                                                    | Þ                 |                                                                                                    | •                                                                 |
|                                                                                                    | 4                 |                                                                                                    | *                                                                 |
|                                                                                                    |                   |                                                                                                    |                                                                   |
|                                                                                                    |                   |                                                                                                    |                                                                   |

Figure 17: Service Locations Page State and County List

- 3. Select the **county** or **counties** in which your organization will provide enrollment assistance services.
- 4. Move the applicable counties to the Selected Counties table by using the arrows in the Available Counties table. You may filter the list of counties by entering the county name in the Filter field.

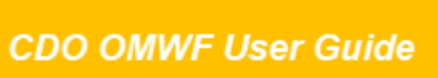

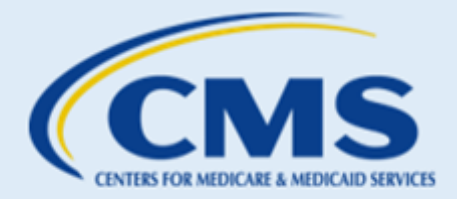

| * State:            |   |                   |   |
|---------------------|---|-------------------|---|
| Florida             |   |                   |   |
| County/Parish:      |   | Selected Counties |   |
| filter              |   | filter            |   |
| Bradford<br>Broward |   | Brevard           | • |
| Calhoun             | • | Orange            | • |
| Charlotte           |   |                   |   |
| Citrus              |   |                   |   |
| Clay                |   |                   |   |
|                     |   |                   |   |

Figure 18: Service Locations Page Available Counties List

5. The Selected Counties table will include all service locations you selected for the organization. Select **Update Table**.

| * <b>State:</b><br>Florida                     | ~                        |
|------------------------------------------------|--------------------------|
| County/Parish:<br>Available Counties<br>filter | Selected Counties filter |
| Bradford<br>Calhoun<br>Charlotte               | Brevard<br>Orange        |
| Citrus<br>Clay                                 | Broward                  |
| Collier                                        |                          |
|                                                | Update Table             |

Figure 19: Service Locations Page Selected Counties List and Update Table Button

- 6. Repeat steps 2 through 5 for each state in which your organization will provide enrollment assistance services.
- 7. When edits are complete, select **Save & Return** to save your updates. The OMWF will return you to the "Organization Maintenance" tab.

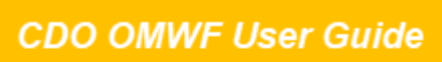

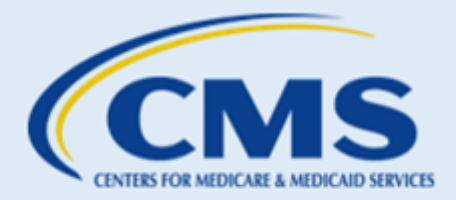

| State 🔺  | County                   |  |
|----------|--------------------------|--|
| Florida  | Brevard, Orange, Broward |  |
| Illinois | Cook                     |  |
|          |                          |  |

#### Figure 20: Service Locations Page Save & Return Button

**WARNING:** If you add or remove service location state(s), when you select **Save & Return**, the OMWF will navigate to the "Organization Maintenance" tab and give you a warning message. The message will prompt you to generate and submit an up-to-date agreement. Refer to the <u>Replace an Agreement</u> section for instructions on how to replace and sign your updated CMS-CDO agreement.

#### Make all necessary updates before replacing and signing a new agreement.

If you need to change service location information after submitting the CMS-CDO Agreement, refer to the resources for Find Local Help:

- FLH Upkeep Tool
- FLH Upkeep Tool User Guide
- FLH Upkeep Tool FAQs

#### 3.4 Additional Organization Information

The Additional Organization Information table allows you to review and/or edit information about the type of work your organization performs.

1. In the Additional Organization Information table of the "Organization Maintenance" tab, select **Edit** to edit your additional organization information. The OMWF navigates to the "Edit Additional Organization Details" page.

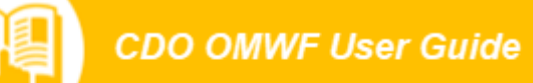

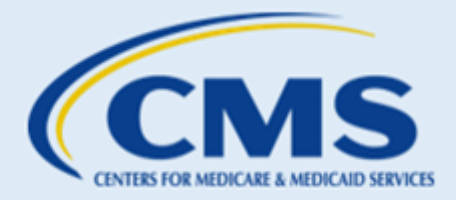

| Organiza  | ation Type:                                                                       |
|-----------|-----------------------------------------------------------------------------------|
| Health Se | rvices                                                                            |
| Organiza  | ation Subspecialties:                                                             |
| What is   | your intended enrollment assistance type?                                         |
| Year-rour | d                                                                                 |
| Does yo   | our organization currently:                                                       |
| Have pro  | ocesses in place to handle and protect Personally Identifiable Information (PII)? |
| Yes       |                                                                                   |
| Screen t  | he staff and volunteers it will certify as application counselors?                |
| Yes       |                                                                                   |
| Have pro  | cesses in place to assist people with health coverage decisions?                  |
| Yes       |                                                                                   |

Figure 21: Additional Organization Information Table and Edit Button

- 2. On the "Edit Additional Organization Details" page, update your information as needed for the following:
  - Primary Organization Type
  - Organization Specialty
  - Enrollment Assistance Type
  - Organization Processes
- 3. When edits are complete, select **Save & Return** to save your updates. The OMWF will return you to the "Organization Maintenance" tab.

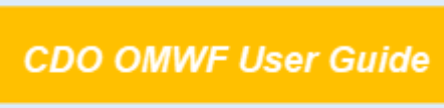

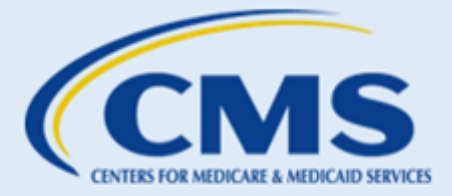

| e red asterisk ( ) indicate                                                               | s required fields.                                                     |
|-------------------------------------------------------------------------------------------|------------------------------------------------------------------------|
| * What is your P                                                                          | imary Organization Type?                                               |
|                                                                                           |                                                                        |
| <ul> <li>Health Services Se</li> <li>Hospital/H</li> </ul>                                | ect all that deply.                                                    |
| Pharmacy                                                                                  |                                                                        |
| Federally                                                                                 | Qualified Health Center/Community Health Center                        |
| Primary Ca                                                                                | re Association                                                         |
| Medical P                                                                                 | actice                                                                 |
| <ul> <li>Social Services</li> </ul>                                                       |                                                                        |
| Government Ager                                                                           | cy (city, state, local, federal, etc.)                                 |
| Agent/Broker                                                                              |                                                                        |
| Other                                                                                     |                                                                        |
|                                                                                           |                                                                        |
|                                                                                           |                                                                        |
|                                                                                           |                                                                        |
| Organization Spo                                                                          | cialty (optional) Select all that apply.                               |
| Tribal                                                                                    |                                                                        |
| Faith-based                                                                               |                                                                        |
| Behavioral/Menta                                                                          | health                                                                 |
| HIV/AIDS                                                                                  |                                                                        |
| Other                                                                                     |                                                                        |
|                                                                                           |                                                                        |
|                                                                                           |                                                                        |
| * What is your in                                                                         | tanded enrollment assistance type?                                     |
| vinacio your il                                                                           |                                                                        |
| • Year-round                                                                              |                                                                        |
| <ul> <li>Open Enrollment</li> </ul>                                                       | nly                                                                    |
|                                                                                           |                                                                        |
|                                                                                           |                                                                        |
| Does your organ                                                                           | zation currently:                                                      |
| * Have processes in                                                                       | place to handle and protect Personally Identifiable Information (PII)? |
| • Yes                                                                                     |                                                                        |
| ○ No                                                                                      |                                                                        |
| * Screen the staff a                                                                      | nd volunteers it will certify as application counselors?               |
|                                                                                           |                                                                        |
| No.                                                                                       |                                                                        |
| • Yes                                                                                     |                                                                        |
| Yes     No                                                                                | place to assist people with health coverage decisions?                 |
| Yes     No     Have processes in                                                          |                                                                        |
| <ul> <li>Yes</li> <li>No</li> <li>Have processes in</li> <li>Yes</li> </ul>               |                                                                        |
| <ul> <li>Yes</li> <li>No</li> <li>Have processes in</li> <li>Yes</li> <li>No</li> </ul>   |                                                                        |
| <ul> <li>Yes</li> <li>No</li> <li>* Have processes in</li> <li>Yes</li> <li>No</li> </ul> |                                                                        |

Figure 22: Edit Additional Organization Details Page Save & Return Button

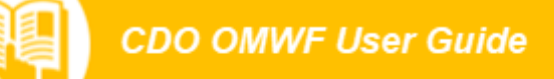

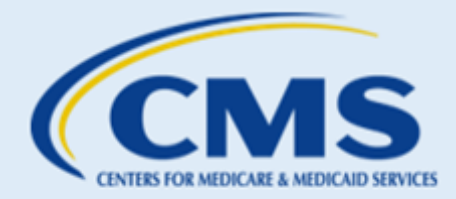

#### 3.5 Contact Information

The Edit Contact Information table allows you to review and/or edit information for your organization's contacts. CMS requires each organization to have an Organization Senior Official and a CDO Project Director. Though not a requirement, you may also designate a third contact, referred to as the Secondary Contact.

#### **Edit Contacts**

To make changes to any of your organization's contact information, select **Edit** in the Contact Information table of the "Organization Maintenance" tab.

| Organization Senior Offi | icial Information |                           |  |
|--------------------------|-------------------|---------------------------|--|
| First Name               | Last Name         | Email Address             |  |
| Jennifer                 | Smith             | jennifer.roberts@gdit.com |  |
|                          |                   |                           |  |
| First Name               | Last Name         | Email Address             |  |

#### Figure 23: Edit Contacts Button

#### Edit, Replace, or Move Contact

To edit a contact (*e.g.*, an existing contact's last name changes or their email address or phone number changed), replace a contact (*e.g.*, an existing contact left the organization and someone else is taking their place), or move a contact to a different role, select "edit" on the "Edit Contact Information" page prepopulated with the Organization Contact Information on record.

- 1. Update any of the information shown for each contact on the "Edit Contact Information" page.
- 2. Select **Save & Return** at the bottom of the page. The OMWF will return you to the "Organization Maintenance" tab.

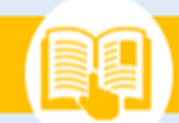

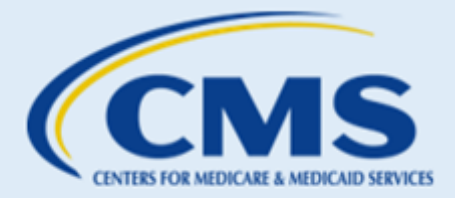

| rganization Senior Official                                                                                                    |                                                                                        |
|----------------------------------------------------------------------------------------------------|----------------------------------------------------------------------------------------|
| * <b>First Name:</b><br>Jennifer                                                                                                    | * Last Name:                                                                           |
| * Email Address:                                                                                                    | * Job Title:                                                                           |
| Primary Phone:     (665) 777 9999                                                                                                    | Primary Phone Extension:                                                               |
| Secondary Phone:                                                                                                    | Secondary Phone Extension:                                                             |
|                                                                                                    |                                                                                        |
| Preferred Contact Method:     Email                                                                                                    | •                                                                                      |
| Preferred Contact Method: Email  AC Project Director  First Name:                                                                                                    | <ul> <li>Last Name:</li> </ul>                                                         |
|                                                                                                    | <ul> <li>Last Name:</li> <li>Slater</li> <li>Job Title:</li> </ul>                     |
|                                                                                                    | Last Name:     Slater     Job Title:     Project Manager                               |
| <ul> <li>Preferred Contact Method:<br/>Email</li> <li>AC Project Director</li> <li>First Name:<br/>Tom</li> <li>Email Address:<br/>thomas.slater2@gdlt.com</li> <li>Primary Phone:<br/>(555) 444-7777</li> </ul> | Last Name:     Slater     Job Title:     Project Manager      Primary Phone Extension: |
|                                                                                                    |                                                                                        |
|                                                                                                    |                                                                                        |
|                                                                                                    |                                                                                        |

Figure 24: Edit Contact Information Page

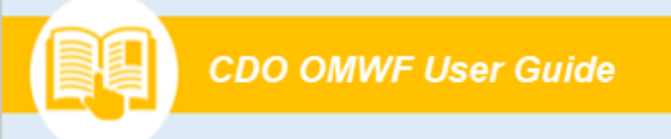

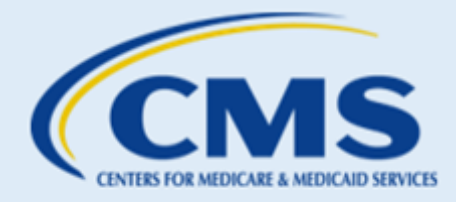

#### Secondary Contact

To add a secondary contact:

1. Select **Edit** in the Contact Information table of the "Organization Maintenance" tab.

| itact Information        |                                         |                           |  |  |  |  |
|--------------------------|-----------------------------------------|---------------------------|--|--|--|--|
| Organization Senior Off  | rganization Senior Official Information |                           |  |  |  |  |
| First Name               | Last Name                               | Email Address             |  |  |  |  |
| Jennifer                 | Smith                                   | jennifer.roberts@gdit.com |  |  |  |  |
| CAC Project Director Co. | intact Information                      |                           |  |  |  |  |
| First Name               | Last Name                               | Email Address             |  |  |  |  |

Figure 25: Manage Contacts Button

2. Select Add Secondary Contact.

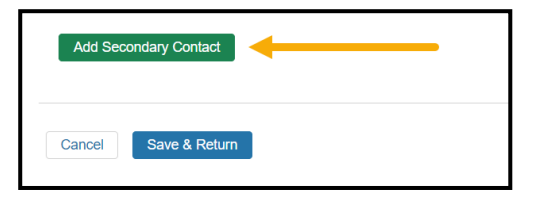

Figure 26: Add Secondary Contact Button

3. Enter the Secondary Contact information and select **Save & Return**.

| Secondary Contact                   |                            |
|-------------------------------------|----------------------------|
| * First Name:<br>Dean               | * Last Name:<br>Williams   |
| • Email Address:<br>dean@email.com  | Job Title: Manager         |
| • Primary Phone:<br>(555) 321-8888  | Primary Phone Extension:   |
| Secondary Phone:                    | Secondary Phone Extension: |
| Preferred Contact Method:     Email |                            |
| Delete                              |                            |
| Cancel Save & Return                |                            |

Figure 27: Secondary Contact Information and Save & Return Button

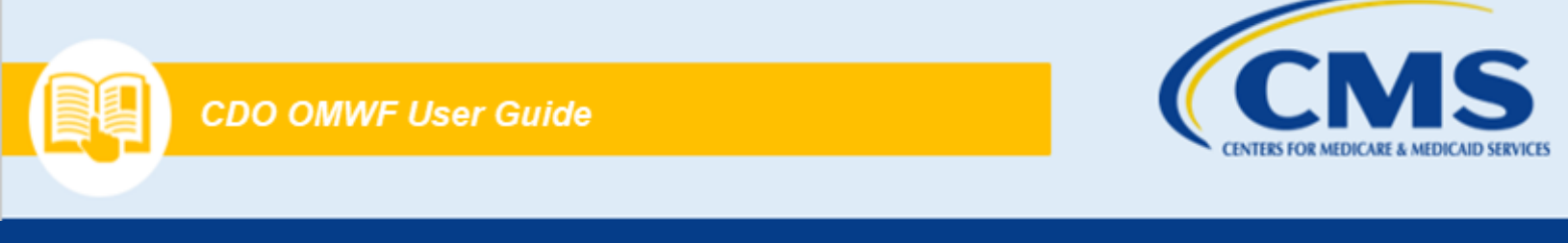

4. The OMWF returns you to the "Organization Maintenance" tab, and the Secondary Contact table shows the Secondary Contact information you added.

#### To remove a Secondary Contact:

1. Select Edit in the Contact Information table of the "Organization Maintenance" tab.

| rganization Senior Official Information      |                                    |                                       |  |  |
|----------------------------------------------|------------------------------------|---------------------------------------|--|--|
| First Name                                   | Last Name                          | Email Address                         |  |  |
|                                              | Smith                              | jennifer.roberts@adit.com             |  |  |
| AC Project Director Con                      | tact Information                   | , - <del>,</del>                      |  |  |
| AC Project Director Con<br>First Name        | itact Information                  | Email Address                         |  |  |
| AC Project Director Con<br>First Name<br>Tom | Itact Information Last Name Slater | Email Address thomas.slater2@gdit.com |  |  |

Figure 28: Secondary Contact Information and Manage Contacts Button

2. Select **Delete** at the bottom of the Secondary Contact table.

| Secondary Contact                    |                            |
|--------------------------------------|----------------------------|
| * First Name:<br>Dean                | * Last Name:<br>Williams   |
| * Email Address:<br>dean@email.com   | * Job Title:<br>Manager    |
| * Primary Phone:<br>(555) 321-8888   | Primary Phone Extension:   |
| Secondary Phone:                     | Secondary Phone Extension: |
| * Preferred Contact Method:<br>Email |                            |
| Delete                               |                            |

#### Figure 29: Secondary Contact Delete Button

3. The "Edit Contact Information" page will no longer list anything in the Secondary Contact table. When edits are complete, select **Save & Return**.

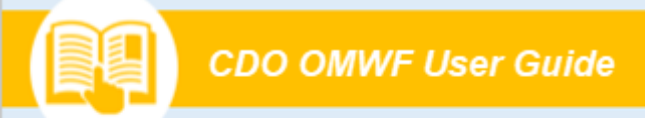

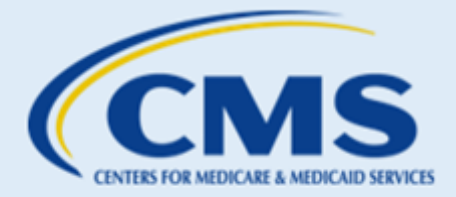

| Add Sec | ondary Contact 🔷 < |  | ŀ |
|---------|--------------------|--|---|
| Cancel  | Save & Return      |  |   |

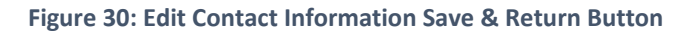

4. The "Organization Maintenance" tab will refresh and will no longer list anything in the Contact Information table for a secondary contact.

| First Name<br>Jennifer | Last Name<br>Smith | Email Address<br>jennifer.roberts@gdit.com |
|------------------------|--------------------|--------------------------------------------|
| Jennifer               | Smith              | jennifer.roberts@qdit.com                  |
|                        |                    |                                            |
| First Name             | Last Name          | Email Address                              |
| Tom                    | Slater             | thomas.slater2@gdit.com                    |

Figure 31: "Organization Maintenance" tab Contact Information

**WARNING:** If you change your Organization Senior Official contact, when you select **Save & Return**, the OMWF will navigate to the "Organization Maintenance" tab and give you a warning message. The message will prompt you to generate and submit an up-to-date agreement. Refer to the <u>Replace an Agreement</u> section for instructions on how to replace and sign your updated CMS-CDO agreement.

#### 3.6 Submit All Changes

- 1. Make all necessary updates before submitting and signing a new agreement.
- 2. Once all changes are complete, select the **Submit All Changes** button at the top or bottom of the "Organization Maintenance" tab.

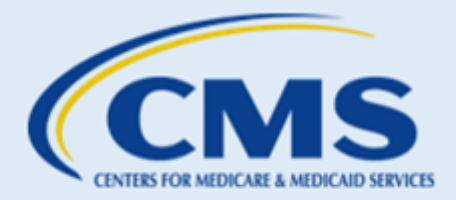

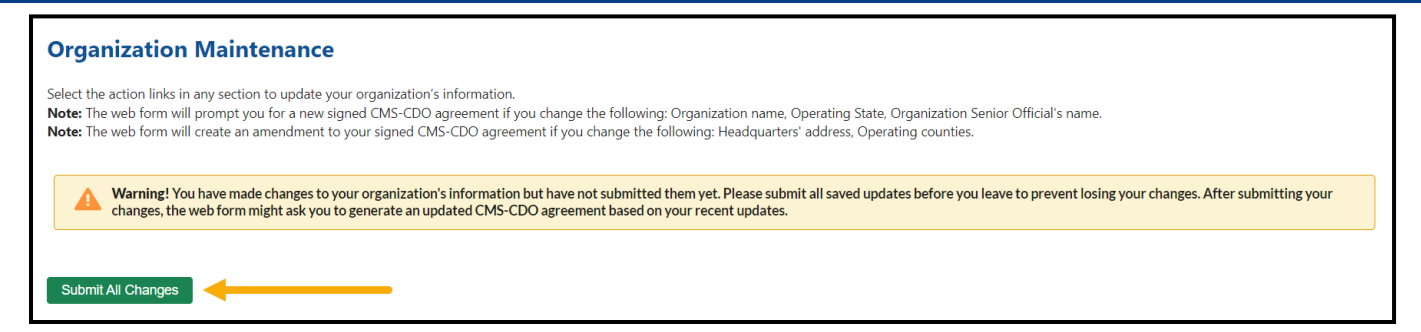

Figure 32: Submit All Changes button

#### 4. What prompts a new agreement?

The OMWF will prompt you when your CMS-CDO Agreement needs updating.

CMS requires a new CMS-CDO Agreement signed by the Organization Senior Official if:

- You made changes to your organization's information that affects your agreement. These changes include Operating State, Organization Name, and/or Organization Senior Official's name.
- Your CMS-CDO Agreement expired.

If you replace a CMS-CDO Agreement or made a change during your last session that generated an amendment to your agreement, the OMWF "Organization maintenance" tab will lock down, and you will be unable to edit your information. You will however still be able to add/edit CACs on the roster on the "CAC Roster" tab.

After receiving a response email, your account will be unlocked again, and you will then be able to edit the organization's information using the OMWF.

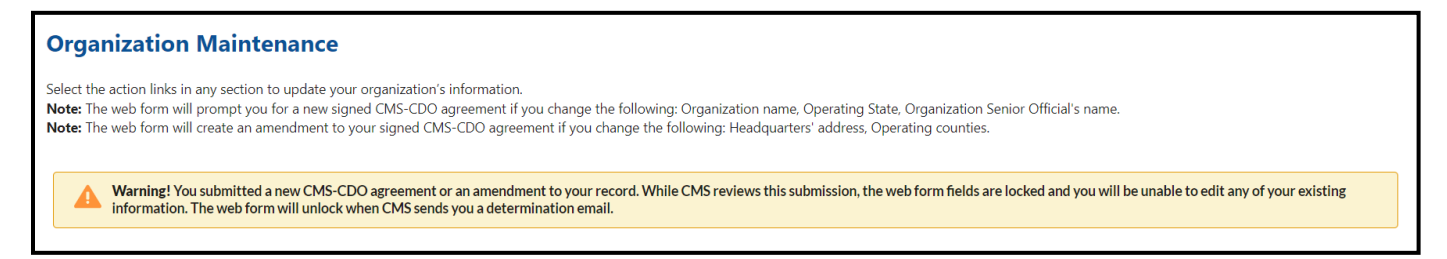

#### Figure 33: CMS-CDO Lock Down Prompt

#### 4.1 Replace an Agreement

The Agreement PDF table includes links that allow you to view or replace your CMS-CDO signed Agreement as needed.

1. Select **View** in the Agreement PDF table to review the current signed CMS-CDO Agreement.

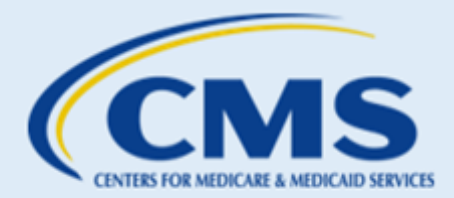

| Agreement PDF     |                   |          |                              |                 |                 |                   |              |
|-------------------|-------------------|----------|------------------------------|-----------------|-----------------|-------------------|--------------|
| File Name 🖨       | Upload Date 🖨     | CDO ID 🗢 | Status 🜩                     | Approval Date 🖨 | Renewal Opens 🖨 | Expiration Date 🖨 | Action       |
| CDO_Agreement.pdf | 7:20/2023 4:09 PM | ALCDOA36 | Agreement Review<br>Required | 7/20/2023       | 6/21/2025       | 7/20/2025         | Replace View |
|                   | ,                 | 1        |                              |                 | I               |                   | <u> </u>     |

#### Figure 34: Agreement PDF Table View Link

2. Select **Replace** to replace the CMS-CDO Agreement.

| Agreement PDF     |                   |          |                              |                 |                 |                   |              |
|-------------------|-------------------|----------|------------------------------|-----------------|-----------------|-------------------|--------------|
| File Name 🖨       | Upload Date 🗢     | CDO ID 🖨 | Status 🜩                     | Approval Date 🖨 | Renewal Opens 🖨 | Expiration Date 🗢 | Action       |
| CDO_Agreement.pdf | 7:20/2023 4:09 PM | ALCDOA36 | Agreement Review<br>Required | 7/20/2023       | 6/21/2025       | 7/20/2025         | Replace View |
|                   |                   |          |                              |                 |                 |                   |              |
|                   |                   |          |                              |                 |                 |                   |              |

#### Figure 35: Agreement PDF Table Replace Link

- 3. Select **Review Updated Agreement** to review the agreement before sending it to the Organizational Senior Official (OSO) to sign.
- 4. If everything is correct, select the checkbox to confirm the changes and **Send Agreement to Organization Senior Official** button to send the attestation form to the OSO for signature.

**Note:** Only the OSO, listed on the application, will receive an email from DocuSign to electronically sign the CMS-CDO Agreement.

| Attestation and Agreement                                                                                                    |
|----------------------------------------------------------------------------------------------------|
| Prior to completing the CDO application process, your organization must attest to the information submitted in this form. To attest that the information provided is complete and true to the best of your knowledge, please select <b>Review Updated Agreement</b> and confirm that all changes are reflected in the agreement, specifically pages 1 and 12. If everything is correct, select the checkbox below to confirm the changes and <b>Send Agreement to Organization</b><br><b>Senior Official</b> button to send the attestation form to the Organization Senior Official (OSO) for signature. Only the OSO, listed on your application, will receive an email from DocuSign to electronically sign the CMS-CDO agreement. If additional changes are required, select the <b>Cancel</b> button and navigate to the previous page to make additional changes. |
| Review Updated Agreement                                                                                                    |
|                                                                                                    |
| Cancel Send Agreement to Organization Senior Offical                                                                                                    |

Figure 36: Attestation and Agreement Page

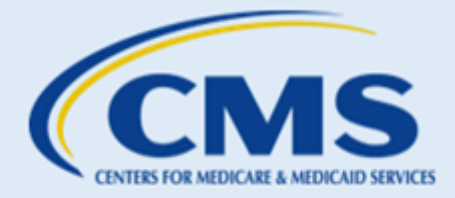

**WARNING**: While an agreement is under review by CMS, the organization's account is locked, and you will be unable to edit your organization information. After receiving a response email, your account will be unlocked again, and you will then be able to edit the organization's information using the OMWF. You will however still be able to add or edit CACs on the "CAC Roster" tab.

#### 4.2 Confirmation Page

The "Confirmation" page provides a summary of your session and allows you to print and save a PDF confirmation containing the information you submitted. CMS recommends that you print and save this confirmation for your records. You will only be able to access this confirmation at the end of your session. The confirmation does not save, and you cannot return to save and print it later.

- 1. Select **Print PDF** to generate a PDF confirmation.
- 2. Select Exit OMWF to exit the OMWF.
- 3. Select Return to Organization Maintenance to return to the "Organization Maintenance" tab.

| Confirmation                                                                                                    |
|----------------------------------------------------------------------------------------------------|
| The new agreement has been sent to your Organization Senior Official via email for signature.                                                                                                    |
| Please print the PDF for your records before selecting the Exit or Return button.                                                                                                    |
| The new agreement has been generated and sent to the Organization Senior Official listed on your application via email. The Organization Senior Official must open the email and sign the updated agreement in a DocuSign session. Print and save the confirmation PDF below for your records. If you have any questions, contact CACQuestions@cms.hhs.gov. Ensure you add the CMS Services address CACQuestions@cms.hhs.gov to your contacts and spam filters so you do not miss any responses. |
| Submission Time: 15/05/2024 4:18 PM                                                                                                    |
| DocuSign email has been sent to the following contact: jennifer.roberts@gdit.com                                                                                                    |
| Print/Save                                                                                                    |
| Select Print PDF to generate a PDF confirmation that contains the information you submitted. It is recommended that you print and save this document for your records.                                                                                                    |
| Print PDF                                                                                                    |
|                                                                                                    |
| Exit OMWF Return to Organization Maintenance                                                                                                    |

#### Figure 37: Confirmation Page Exit Button

#### 5. What prompts an amendment?

The OMWF will prompt you when your CMS-CDO Agreement needs to be amended. There are two situations which prompts for an amendment to the CMS-CDO Agreement:

• Changes to the Organizational Headquarters address

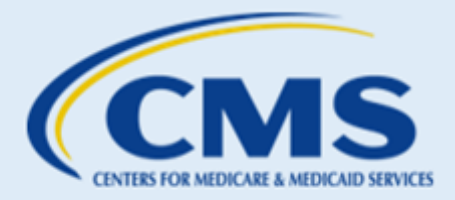

• Additions or removals to the Service Locations County information

If you change any part of the Organization Headquarters Address or Service Location counties, the system creates an amendment to your current, signed, and approved CMS-CDO Agreement upon submission of these changes.

| Agreement PDF           |               |          |          |                 |                |                   |          |  |  |  |  |  |
|-------------------------|---------------|----------|----------|-----------------|----------------|-------------------|----------|--|--|--|--|--|
| File Name 🔹             | Upload Date 🔹 | CDO ID 🔹 | Status 🔹 | Approval Date 🔹 | Renewal Date 🔹 | Expiration Date 🔹 | Action 🔹 |  |  |  |  |  |
| CDO_Amendment.pdf       | 05-15-2024    | USCDOB08 | Active   | 05-13-2024      | 05-02-2026     | 05-31-2026        | View     |  |  |  |  |  |
| CDO_Appendix_A.pdf      | 05-15-2024    | USCDOB08 | Active   | 05-13-2024      | 05-02-2026     | 05-31-2026        | View     |  |  |  |  |  |
| CDO_COI_Attestation.pdf | 05-15-2024    | USCDOB08 | Active   | 05-13-2024      | 05-02-2026     | 05-31-2026        | View     |  |  |  |  |  |

Figure 38: CDO Amendment in Agreement PDF table

**WARNING**: While an amendment is under review by CMS, the organization's account is locked, and you will be unable to edit your organization information. After receiving a response email, your account will be unlocked again, and you will then be able to edit the organization's information using the OMWF. You will however still be able to add or edit CACs on the "CAC Roster" tab.

The Amendment Section of the document appears at the end of the CMS-CDO Agreement after the signature page.

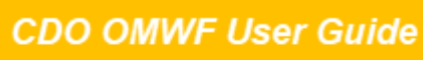

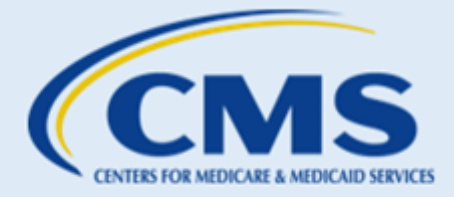

#### **Amendment Section**

Submission End Time: 4/11/2024 1:02 PM

Change Submitted By: Jennifer Anistow

Description of Change: Refer to the tables below for recent changes.

#### Previous County List

| State     | County                                                                                                    |
|-----------|----------------------------------------------------------------------------------------------------|
| Louisiana | Sebastian, Walthall, Acadia, Allen, Ascension, Assumption, Avoyelles, Beauregard,<br>Bienville, Bossier, Caddo, Calcasieu, Caldwell, Cameron, Catahoula, Claiborne,<br>Concordia, De Soto, East Baton Rouge, East Carroll, East Feliciana, Evangeline,<br>Franklin, Grant, Iberia, Iberville, Jackson, Jefferson, Jefferson Davis, Lafayette,<br>Lafourche, La Salle, Lincoln, Livingston, Madison, Morehouse, Natchitoches, Orleans,<br>Ouachita, Plaquemines, Pointe Coupee, Rapides, Red River, Richland, Sabine, Saint<br>Bernard, Saint Charles, Saint Helena, Saint James, St John the Baptist, Saint Landry,<br>Saint Martin, Saint Mary, Saint Tammany, Tangipahoa, Tensas, Terrebonne, Union,<br>Vermilion, Vernon, Washington, Webster, West Baton Rouge, West Carroll, West<br>Feliciana, Winn |

#### **Current County List**

| State     | County                                                                                                    |  |  |  |  |
|-----------|----------------------------------------------------------------------------------------------------|--|--|--|--|
| Louisiana | Walthall, Acadia, Allen, Ascension, Assumption, Avoyelles, Beauregard, Bienville,<br>Bossier, Caddo, Calcasieu, Caldwell, Cameron, Catahoula, Claiborne, Concordia, De<br>Soto, East Baton Rouge, East Carroll, East Feliciana, Evangeline, Franklin, Grant, Iberia,<br>Iberville, Jackson, Jefferson, Jefferson Davis, Lafayette, Lafourche, La Salle, Lincoln,<br>Livingston, Madison, Morehouse, Natchitoches, Orleans, Ouachita, Plaquemines, Pointe<br>Coupee, Rapides, Red River, Richland, Sabine, Saint Bernard, Saint Charles, Saint<br>Helena, Saint James, St John the Baptist, Saint Landry, Saint Martin, Saint Mary, Saint<br>Tammany, Tangipahoa, Tensas, Terrebonne, Union, Vermilion, Vernon, Washington,<br>Webster, West Baton Rouge, West Carroll, West Feliciana, Winn |  |  |  |  |
|           | Webster, West Baton Rouge, West Carroll, West Feliciana, Winn                                                                                                    |  |  |  |  |
|           |                                                                                                    |  |  |  |  |
|           |                                                                                                    |  |  |  |  |
|           |                                                                                                    |  |  |  |  |
|           | Amendment Pa                                                                                                    |  |  |  |  |

#### Figure 39: CDO Amendment Section in the CMS-CDO Agreement

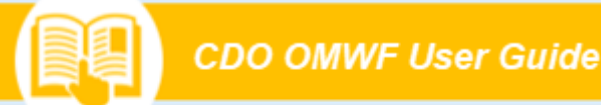

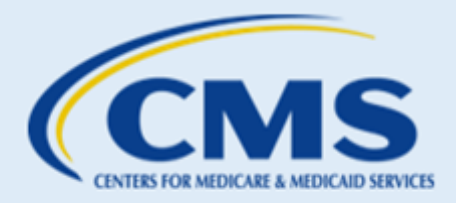

## **B. CAC Roster**

#### 1. Requirement for all CDOs

CMS requires that CDOs add a roster of their active CACs using the OMWF. This is a required component to your CDO record with CMS during your agreement period, typically every two (2) years. This feature will not automatically assign CAC IDs for you; your CAC Project Director is still responsible for assigning CAC IDs and documenting them on the OMWF.

**New CDOs**: Failure to have at least one certified CAC on your CAC Roster within 90 days of receipt of the Welcome Packet email will result in decertification/removal from the CDO Program.

**Existing CDOs:** Going without at least one certified CAC on the CAC Roster for a duration of 90 consecutive days during your typically two-year period of performance will result in decertification/removal from the CDO Program.

#### If decertified:

- You cannot be recertified.
- You must reapply to be an approved CDO.

As an active CDO, you must assign unique IDs to each of your CACs and monitor their completion of the Annual Assister Certification Training. The ability to document your CAC information is available using the OMWF.

This functionality allows CDOs to:

- Document your CACs' full legal names, email addresses, and CAC IDs.
- Monitor your CACs' Annual Assister Certification Training completion dates from the MLMS (date is
  populated from the MLMS once training is completed. Allow 24-48 hours for completion date to
  populate in the CAC Roster).
- Maintain your roster of CACs during your agreement period, typically every two (2) years.
- Give CACs access to the annual training by assigning each a unique CAC ID. CACs must **first** be listed on the CAC Roster to register for Annual Assister Certification Training.

Any of your organization's leadership contacts can access the OMWF and complete these actions.

**NOTE:** Maintaining a roster of active CACs using the OMWF is necessary for CACs to access Annual Assister Certification Training on the MLMS. In the MLMS, the CAC ID is verified against your organization's CAC Roster before CACs can enroll in their training courses on the MLMS.

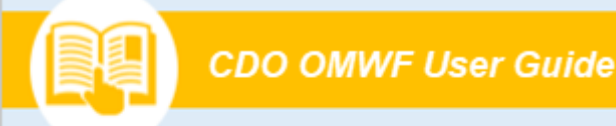

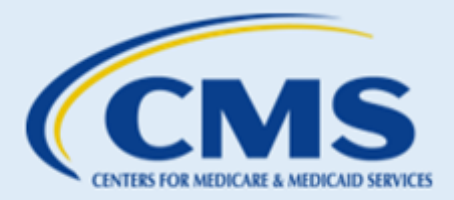

#### 2. How to Create and Assign Unique CAC IDs

#### 2.1 CDO Organizational ID

CMS provides each Federally-facilitated Marketplace (FFM) CDO a unique organizational ID upon admittance to the CDO Program. This organizational ID is eight (8) alphanumeric characters specific to each CDO in the FFM (example NYCDOA12):

- The <u>first two letters</u> correspond to the state abbreviation where the CDO provides services; *if the CDO operates in Missouri, the first two letters will be MO, and if the CDO operates in multiple states, the first two letters will be US.*
- The <u>next three letters</u> reflect the Assister organization type; as a CDO, *the Assister organization type is CDO*.
- The <u>last three alphanumeric characters</u> indicate the entity character. *The CDO Program randomly assigns unique entity characters.*

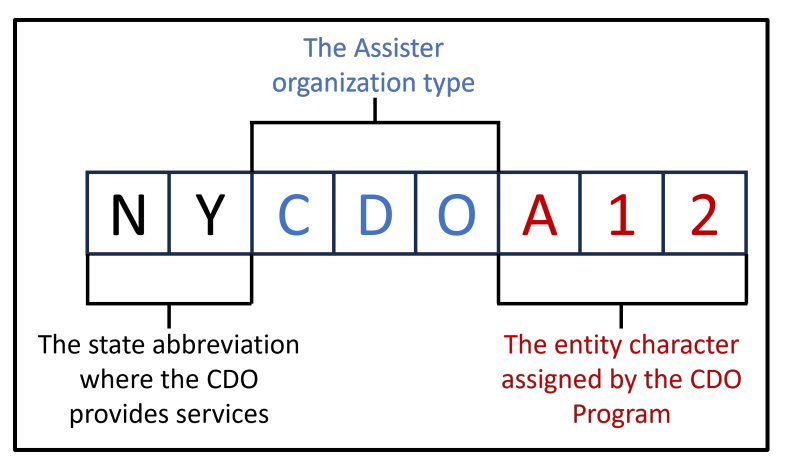

Figure 40: CDO Organizational ID Example

#### 2.2 Assign CAC IDs

This organizational ID, provided by CMS to the CDO, will be used as the base ID when creating unique CAC IDs for each individual. CDOs must maintain and monitor the assigned CAC IDs for its staff and volunteers using the CAC Roster.

- 1. Take your 8-character CDO Organizational ID, e.g., NYCDOA12;
- Add five numbers to the end of the CDO ID, e.g., NYCDOA1200001 to create a unique CAC ID with 13 characters in total;
  - a. Assign that number to staff/volunteer in ascending order, *e.g.*, NYCDOA1200001, NYCDOA1200002, NYCDOA1200003
- 3. Keep track of the assigned numbers using the CAC Roster on the OMWF;

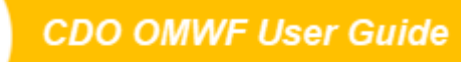

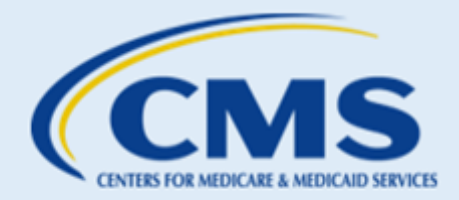

- 4. CACs will be required to use their CAC IDs for MLMS training registration; and
- 5. CACs will provide their CAC IDs to consumers on applications that they have assisted with.

Here are a few tips when creating and assigning CAC IDs:

- Each CAC ID should be unique and belong to a single owner.
- Do not recycle CAC IDs. When a staff or volunteer stops serving as a CAC or leaves the organization, decertify that CAC ID; it should not be reassigned or recycled.
- The unique organizational ID assigned to your organization by CMS may be found in the Welcome Packet that the CDO received upon admittance into the CDO Program. The CDO ID can be found at the top of the OMWF, or by contacting the CDO Program office at <u>CACQuestions@cms.hhs.gov</u>
- Once you assign the CAC ID in the CAC Roster, be sure to share that with your CAC.

**IMPORTANT:** The CAC ID is case sensitive. When creating and assigning a CAC ID, please make sure that all the letters are CAPITALIZED.

#### 3. Roster Order of Operations

CDOs will add their roster of active CACs using the <u>OMWF</u>. In order for CACs to be able to access the required Annual Assister Certification Training on the MLMS, they must first be listed on the CDO's CAC Roster in the OMWF.

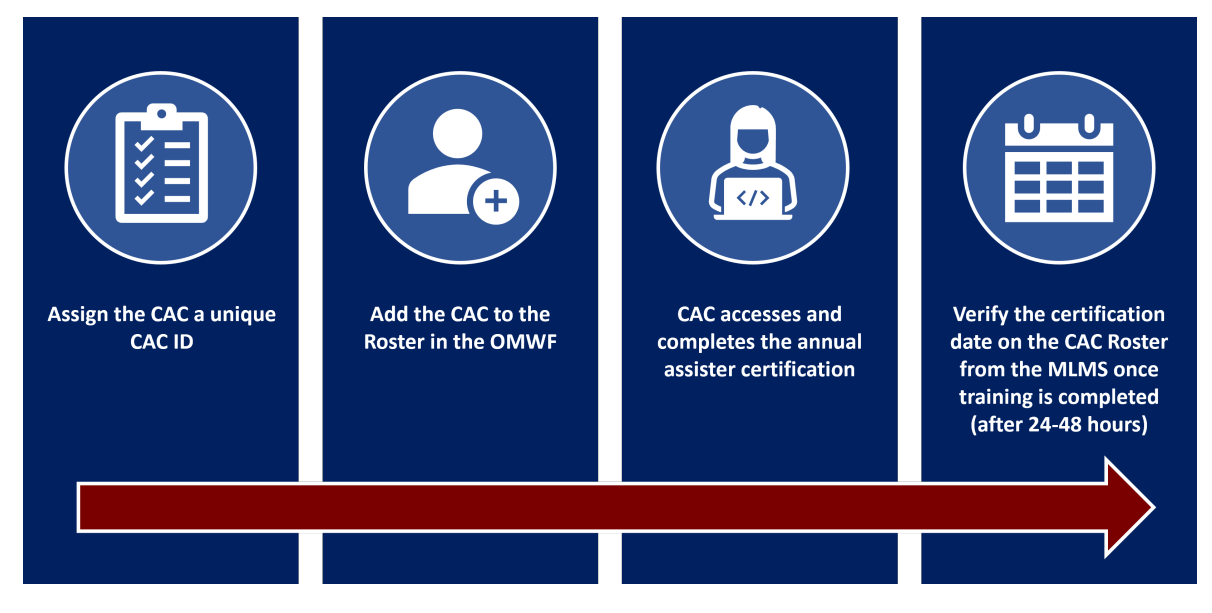

Figure 41: CAC Roster Order of Operations

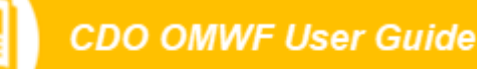

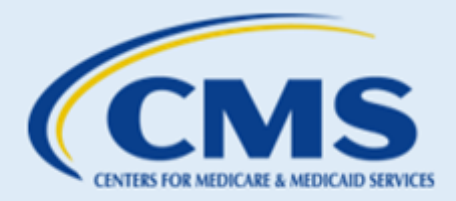

#### 4. How to add to the Roster

Gather all the necessary CAC data and have it readily available to complete all the information for the roster:

- Legal First Name (exactly as it appears in CMS Portal/MLMS)
- Legal Last Name (exactly as it appears in CMS Portal/MLMS)
- Email Address (business)
- Current CAC ID e.g., USCDOZ9912345, a maximum of 13 characters in length
- Previous CAC ID (if applicable) any other ID a CAC has held with previous organizations or your organization that is no longer in use (this is not a required field)
- Note: If a CAC included a middle name in the CMS Portal Account, you should **omit it** from the CAC Roster, as there is no middle name field. *You should not add a middle name or middle initial to either the First or Last name field.*

CDOs have two options when adding your roster of CACs:

- 1. Manually submit information for each CAC individually using the OMWF. You can submit as many CACs as you like per session using this feature.
- Send an email to <u>CACQuestions@cms.hhs.gov</u> with a list of CACs in an Excel file if you have more than 25 CACs to add at once. Please be sure to provide columns for Legal First Name, Legal Last Name, CAC ID, Email in your excel sheet.

On the OMWF, select the "CAC Roster" tab. The first time you access this tab, your Roster table will be empty. Once you add and submit your roster, you will be able to view and edit your CACs directly from this table on the "CAC Roster" tab going forward.

#### 4.1 Add CACs Individually

To submit information for each CAC individually:

1. Select Add CAC.

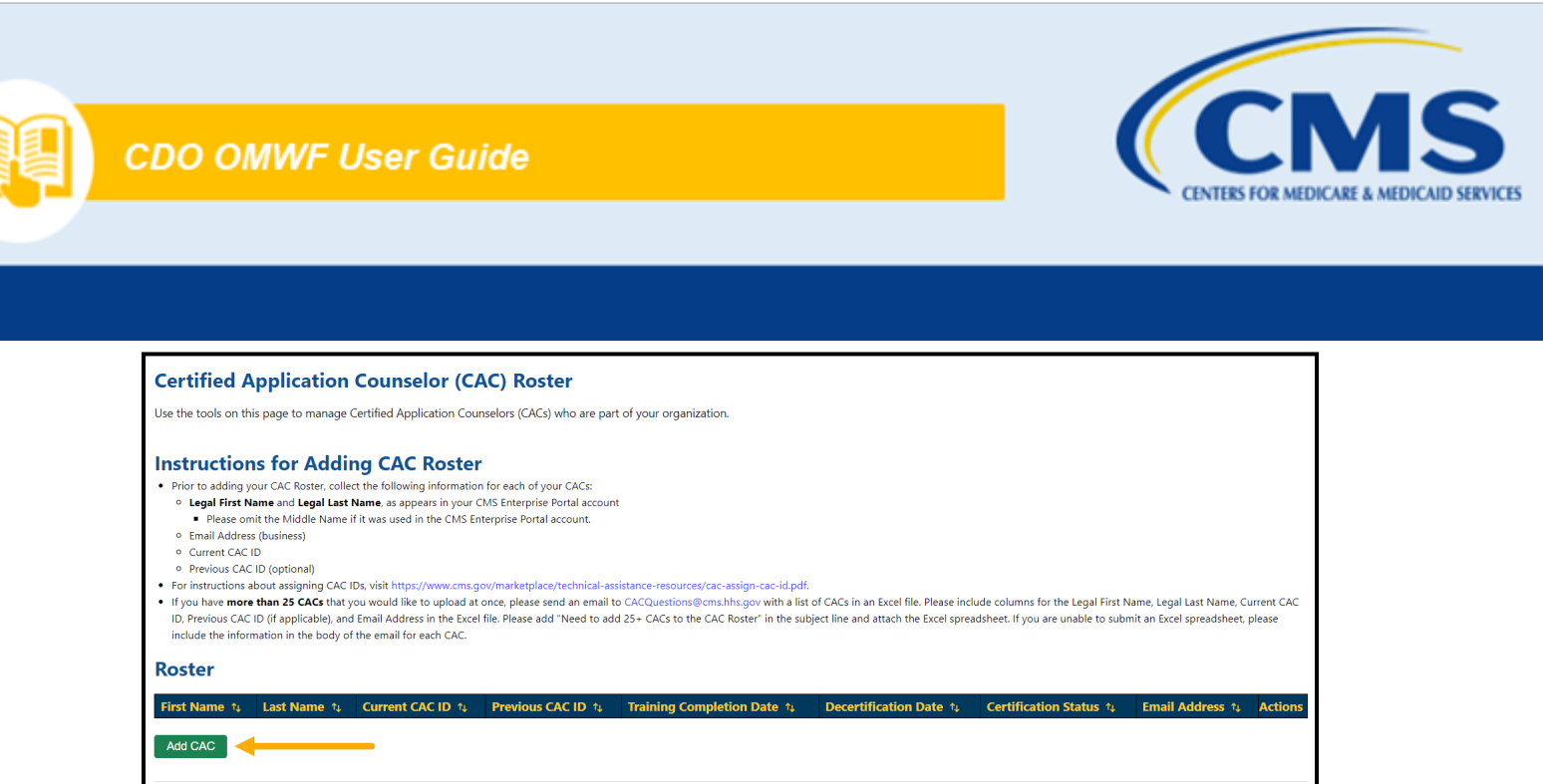

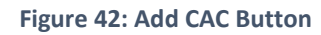

**WARNING:** Be sure if copying and pasting any information into the fields that you are checking for accuracy and extra spaces. This will help prevent error messages and issues with adding CACs.

2. On the "Add to Roster" pop-up, enter the CAC's Legal First Name, Legal Last Name, Email Address (business) and Current CAC ID of the CAC. If this person has a previous CAC ID, enter that information in the Previous CAC ID field (this is not required).

**Note:** This information must match EXACTLY with the information entered in the CAC's CMS Portal Account (Legal First Name, Legal Last Name).

3. Select Add if only adding one CAC or Add and New if adding multiple CACs.

| Add to Roster     |                            |  |  |  |  |  |  |  |
|-------------------|----------------------------|--|--|--|--|--|--|--|
| Legal First Name* | Legal Last Name*           |  |  |  |  |  |  |  |
| Email Address*    |                            |  |  |  |  |  |  |  |
| Current CAC ID*   | Previous CAC ID (optional) |  |  |  |  |  |  |  |
|                   | Cancel Add and New Add     |  |  |  |  |  |  |  |

Figure 43: CAC Roster Upload Instructions

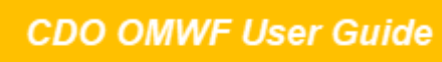

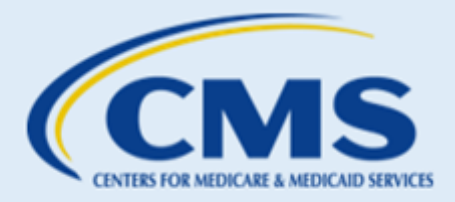

**NOTE:** You cannot alter the Training Completion Date or the Decertification Date. When you decertify a CAC, the web form automatically populates the Decertification Date. When the CAC completes the annual training, the MLMS updates the Training Completion Date within 24-48 hours of completion.

4. Review the Roster table on the "CAC Roster" page to confirm your entries.

#### 4.2 Send CAC Roster via Email

If you have more than 25 CACs that you would like to upload at once, please send an email to <u>CACQuestions@cms.hhs.gov</u> with a list of CACs in an Excel file.

Please write "Need to add 25+ CACs to the CAC Roster" in the subject line and attach the Excel spreadsheet. If you are unable to submit an Excel spreadsheet, please include the following information in the body of the email for each CAC:

- Legal First Name
- Legal Last Name
- Current CAC ID
- Email Address
- Previous CAC ID (this field is not required)

#### 5. Edits to existing Roster

During your agreement period, typically every two (2) years, a CAC's information may change and edits to the CAC Roster may be required. The *last name field* and the *email address field* are the ONLY two fields that can be edited on the CAC Roster.

To edit a CAC's Last Name or Email Address:

1. Navigate to the Roster table on the "CAC Roster" tab and select the **Edit** icon.

| First Name 👎 | Last Name 👍 | Current CAC ID 🐴 | Previous CAC ID 🛝 | Training Completion Date 🏨 | Decertification Date 14 | Certification Status 🛧 | Email Address 📬 | Act | ions |
|--------------|-------------|------------------|-------------------|----------------------------|-------------------------|------------------------|-----------------|-----|------|
| Ту           | Stevens     | FLCDOB1800001    |                   | 12/21/2023                 |                         | Certified              | ty@email.com    |     | 20   |
| r            | 1           |                  |                   |                            |                         |                        | 1               | 4   | L I  |
|              |             |                  |                   |                            |                         |                        |                 |     |      |
|              |             |                  |                   |                            |                         |                        |                 |     |      |

Figure 44: Edit CAC Icon

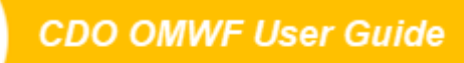

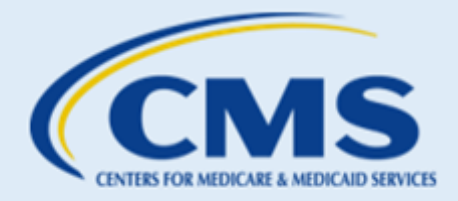

**Note:** The OMWF will not permit you to edit the First Name, Current CAC ID, Previous CAC ID, Training Completion Date or Decertification Date fields. For edits to this data, you need to decertify the CAC and add them back to your roster using their new information. Refer to <u>Decertifying a CAC</u>.

You cannot modify the Training Completion Date field. The system will automatically populate this field within 24-48 hours of the user completing Annual Assister Certification Training on the MLMS.

2. On the "Edit CAC" pop-up, you can edit the individual's Last Name and/or Email Address. Once you make your changes, select **Save**.

| Add to Roster     |                            |  |  |  |  |  |  |  |
|-------------------|----------------------------|--|--|--|--|--|--|--|
| Legal First Name* | Legal Last Name*           |  |  |  |  |  |  |  |
| Ty                | Stevens                    |  |  |  |  |  |  |  |
| Email Address*    |                            |  |  |  |  |  |  |  |
| ty@email.com      |                            |  |  |  |  |  |  |  |
| Current CAC ID*   | Previous CAC ID (optional) |  |  |  |  |  |  |  |
| FLCDOB1800001     |                            |  |  |  |  |  |  |  |
|                   |                            |  |  |  |  |  |  |  |
|                   | Cancel Save                |  |  |  |  |  |  |  |

Figure 45: Edit CAC Fields and Save Button

#### 6. Track CAC Status

The Roster table on the "CAC Roster" page is a tool you can use to track the Certification Status and Training Completion Date for the Annual Assister Certification Training for each of your CACs.

- **Certification Status** The status will be listed as: *Not Certified, Certified, De-Certified,* or *Expired*.
- **Training Completion Date** The date on which the CAC completed the Annual Assister Certification Training as populated by the Marketplace Learning Management System (MLMS).

| Roster       |             |                |                   |                            |                        |                        |                        |         |  |  |  |  |
|--------------|-------------|----------------|-------------------|----------------------------|------------------------|------------------------|------------------------|---------|--|--|--|--|
| First Name 🖨 | Last Name 🖨 | Current CAC ID | Previous CAC ID 🖨 | Training Completion Date 🖨 | Decertification Date 🖨 | Certification Status 🖨 | Email Address 🖨        | Actions |  |  |  |  |
| Elise        | Ramirez     | ALCDOA3567893  |                   | 01/11/2024                 |                        | Certified              | elise.ramirez@test.tst | 1 2     |  |  |  |  |
| Kimberly     | Anderson    | ALCDOA3561234  | LACDOA7654321     | 04/23/2023                 | 01/02/2024             | De-Certified           | kim.anderson@test.tst  |         |  |  |  |  |
| Heegi        | Yun         | ALCDOA3569012  |                   |                            |                        |                        | heegi.yun@test.tst     | 1 2     |  |  |  |  |

Figure 46: CAC Roster Table

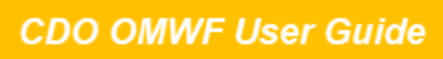

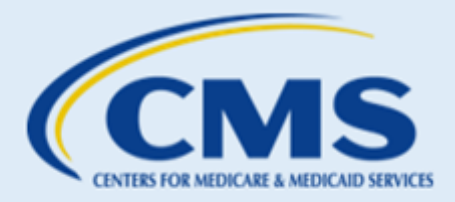

**Note:** You cannot modify the Training Completion Date field. The system will automatically populate this field within 24-48 hours of the user completing Annual Certification training on the MLMS.

The Roster table also includes the following CAC information:

- **Decertification Date** The date in which your organization deactivated the CAC from your roster using the OMWF (if applicable)
- Contact Information Legal first name, legal last name, and email address
- **Current CAC ID** Active CAC ID associated with your organization that the CAC uses to complete Assister Certification Training annually
- **Previous CAC ID** Any other ID a CAC has held with previous organizations or your organization that is no longer in use

Email any questions to <u>CACQuestions@cms.hhs.gov</u>. Be sure to include your organization's name and CDO ID in the body of your email.

#### 7. Decertifying CACs

**NOTE:** It may take up to 24-48 hours after completing certification training before the Training Completion Date and Certification Status fields update in the Roster table. If a certification status is not populating in the Roster table, **DO NOT** decertify the CAC. Please email <u>CACQuestions@cms.hhs.gov</u> to help resolve the issue.

Decertifying a CAC means this person can no longer assist consumers as a CAC with your organization using the assigned CAC ID in the table.

#### Warning! This action cannot be undone.

Reasons to decertify:

- If edits are needed to the CAC's first name or CAC ID the CAC would need to be decertified, then added back to the CAC Roster with the updated information and new CAC ID.
- If the CAC's assister certification expires, you will need to add the CAC back on the CAC Roster, issuing a new CAC ID.
- When a CAC leaves the organization or remains with the organization but no longer assists consumers as a CAC for that plan year, you should decertify this person.

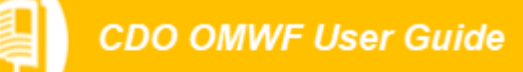

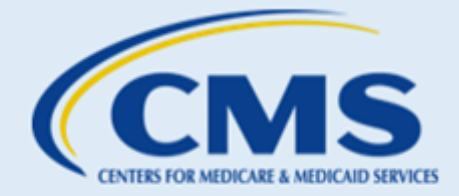

You can use the OMWF to document these changes by decertifying the CACs who require these changes.

- 1. On the "CAC Roster" tab, in the Roster table, identify the individual you want to decertify.
- 2. Select the **Decertify** icon in the Actions column.

| First Name 👊 | Last Name 🕠 | Current CAC ID 14 | Previous CAC ID 1 | Training Completion Date 👊 | Decertification Date 1 | Certification Status 🛝 | Email Address 年 | Action | าร |
|--------------|-------------|-------------------|-------------------|----------------------------|------------------------|------------------------|-----------------|--------|----|
| Ту           | Stevens     | FLCDOB1800001     |                   | 12/21/2023                 |                        | Certified              | ty@email.com    | ALAS   | 20 |
|              | 1           | 1                 | 1                 | 1                          | 1                      |                        | 1               | 1      |    |
|              |             |                   |                   |                            |                        |                        |                 |        |    |

#### Figure 47: Decertify Icon

- 3. The system will confirm that you want to decertify the individual. Select **OK**.
  - **Remember!** Once you select **OK**, this **action cannot be cancelled or undone**. You will need to add the CAC back with a new CAC ID following steps in the previous sections.

| Decertify CAC                                                                                                    | ×     |
|----------------------------------------------------------------------------------------------------|-------|
| Do you want to decertify this contact?                                                                                                    |       |
| Warning - This action cannot be undone or reversed. Please <b>do not</b> decertify a CAC regarding a Training<br>Completion Date issue. Please send an email to CACQuestions@cms.hhs.gov to further troubleshoot the i | ssue. |
| Only decertify if:                                                                                                    |       |
| <ul> <li>You need to edit the CAC's Legal First Name.</li> <li>The CAC leaves your organization or no longer assisting consumers.</li> <li>You need to assign a new CAC ID.</li> </ul>                                 | L     |
| Cancel                                                                                                    | ок    |

Figure 48: Decertify CAC Pop-up Window OK Button

4. The system will update the Roster table on the "CAC Roster" tab to list the decertification date and move the contact to the bottom of the table.

| F | Roster       |             |                  |                   |                            |                        |                        |                        |         |   |  |  |
|---|--------------|-------------|------------------|-------------------|----------------------------|------------------------|------------------------|------------------------|---------|---|--|--|
|   | First Name 🖨 | Last Name 🖨 | Current CAC ID 🖨 | Previous CAC ID 🖨 | Training Completion Date 🖨 | Decertification Date 🖨 | Certification Status 🖨 | Email Address 🖨        | Actions | s |  |  |
|   | Elise        | Ramirez     | ALCDOA3567893    |                   | 01/11/2024                 |                        | Certified              | elise.ramirez@test.tst | 1 20    | 0 |  |  |
|   | Kimberly     | Anderson    | ALCDOA3561234    | LACDOA7654321     | 04/23/2023                 | 01/02/2024             | De-Certified           | kim.anderson@test.tst  |         |   |  |  |
|   | Heegi        | Yun         | ALCDOA3569012    |                   |                            |                        |                        | heegi.yun@test.tst     | 1 2     | 0 |  |  |

Figure 49: Roster Table

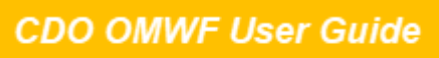

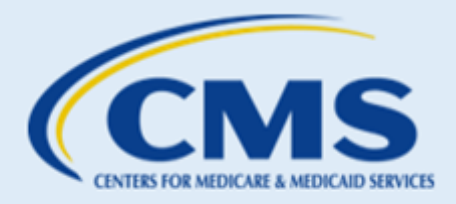

**Notes:** If a user who you previously decertified returns to your organization or wishes to continue assisting consumers, you must assign this individual a new CAC ID and add them back to your CAC Roster using the steps in the <u>CAC Roster</u> section.

**REMEMBER!** It will take up to 24-48 hours after completing certification training before the Training Completion Date and Certification Status fields update in the CAC Roster table. If a certification status is not populating in the CAC Roster table, **DO NOT** decertify the CAC. Please email <u>CACQuestions@cms.hhs.gov</u> to help resolve the issue.

## C. Active CDO Renewals

#### 1. Renewal Cycle

CMS certifies CDOs on a specific timeframe, typically two years. To renew your CDO agreement, one of your leadership contacts (Organization Senior Official (OSO), CAC Project Director, or Secondary Contact, if applicable) should access the <u>OMWF</u> to update your organization's information and submit a new CMS-CDO Agreement to your OSO for signature via DocuSign.

#### 2. Renewal Reminder

CDOs will get Renewal reminders beginning 30 calendar days prior to their organization's expiration date. Additional Renewal reminders will be sent to CDOs at 21 days, 14 days, 7 days, and 1 day prior to the organization's expiration date.

If not renewed by the expiration date, your organization will become inactive and be removed from the CDO Program. If inactive, your organization will need to *re-apply* to the CDO Program, since your CDO ID will no longer be valid. Per the CMS-CDO Agreement, your organization must also instruct your CACs to stop providing enrollment assistance as CACs.

Your organization's expiration date is available in the Agreement PDF table on the "Organization Maintenance" page of the OMWF. For any questions about the expiration date, email <u>CACQuestions@cms.hhs.gov.</u>

| Agreement PDF           |                   |          |          |                 |                 |                   |        |  |  |  |  |
|-------------------------|-------------------|----------|----------|-----------------|-----------------|-------------------|--------|--|--|--|--|
| File Name 🔷             | Upload Date 🖨     | CDO ID 🗢 | Status 🖨 | Approval Date 🖨 | Renewal Opens 🖨 | Expiration Date 🖨 | Action |  |  |  |  |
| CDO_Agreement.pdf       | 7:20/2023 4:09 PM | ALCDOA36 | Active   | 7/20/2023       | 6/21/2025       | 7/20/2025         | View   |  |  |  |  |
| CDO_Appendix_A.pdf      | 7:20/2023 4:09 PM | ALCDOA36 | Active   | 7/20/2023       | 6/21/2025       | 7/20/2025         | View   |  |  |  |  |
| CDO_COI_Attestation.pdf | 7:20/2023 4:09 PM | ALCDOA36 |          | 7/20/2023       | 6/21/2025       | 7/20/2025         | View   |  |  |  |  |

Figure 50: Expiration Date on the "Organization Maintenance" tab of the Maintenance Web Form

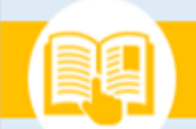

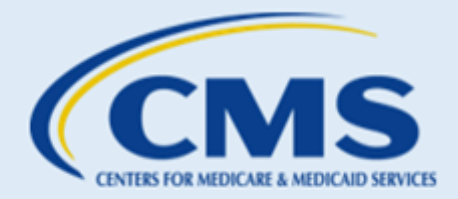

#### 3. Renewing the CMS-CDO Agreement

CMS recommends CDOs review and update their organization's information before replacing their CMS-CDO Agreement. To review and update your organization's information, refer to <u>Section 3</u>.

To replace your existing CMS-CDO Agreement with a new agreement, refer to Section 4.1.

#### 3.1 Signing the CMS-CDO Agreement with DocuSign

The OSO will receive an email from DocuSign to review the document and sign the CMS-CDO Agreement.

**Note:** Please be sure to add <u>dse@Docusign.net</u> to your organization's approved emails list and check your spam folder for messages from this email address.

- 1. The Organization Senior Official (OSO) reviews the DocuSign agreement:
  - a. Open the email from <u>dse@Docusign.net</u> and review the message from DocuSign.
  - b. Select **REVIEW DOCUMENT** to begin the signing process.

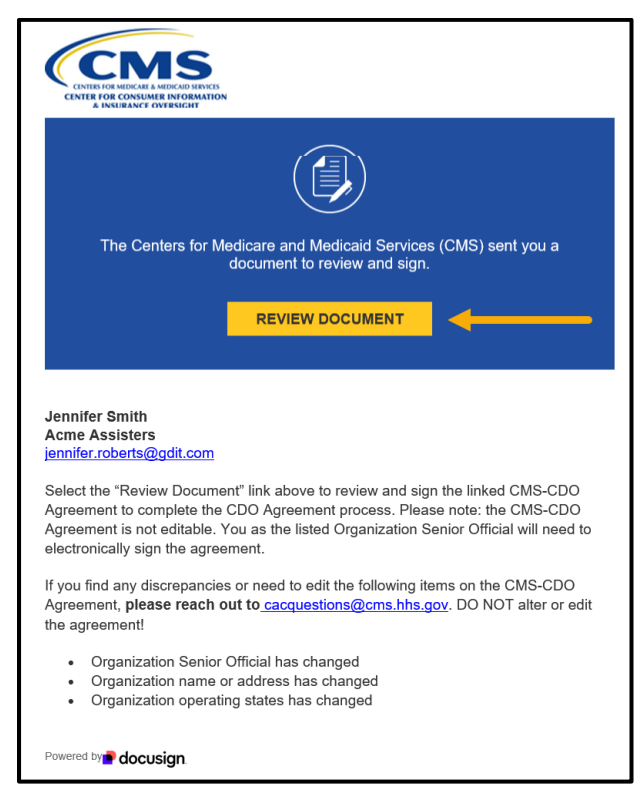

Figure 51: DocuSign email with Review Document link

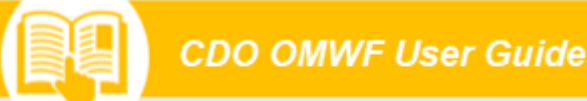

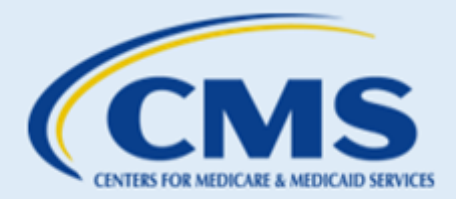

- c. Review the disclosure and select the checkbox "I agree to use Electronic Records and Signatures".
- d. Select **CONTINUE** to begin the signing process.

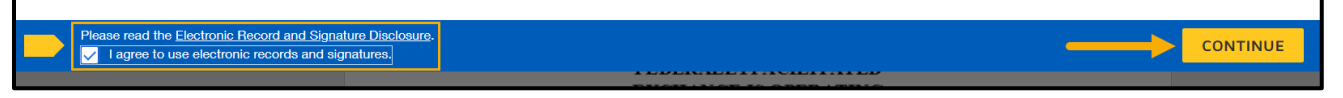

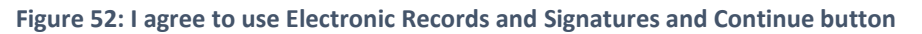

- 2. Next, the OSO will start the signing process:
  - a. Review the CMS-CDO Agreement in DocuSign.
    - If the information on the agreement is out of date, or any changes are necessary, please contact <u>CACQuestions@cms.hhs.gov</u>. Do not make edits to the agreement!
  - b. Select START when ready to sign, then select the SIGN tag.

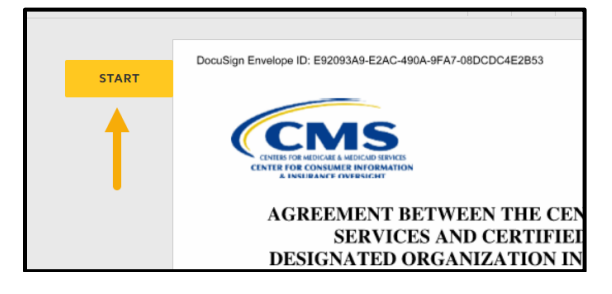

#### Figure 53: Start tag

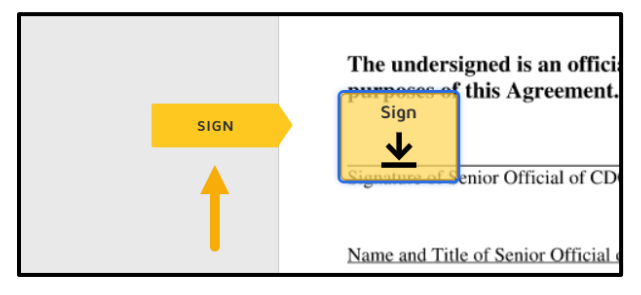

Figure 54: Sign tag

- 3. Next, the OSO will Adopt a Signature:
  - a. Verify that your name and initials are legible. If not, please update them as needed.
  - b. Select **ADOPT AND SIGN** to adopt and save your signature and return to the document.

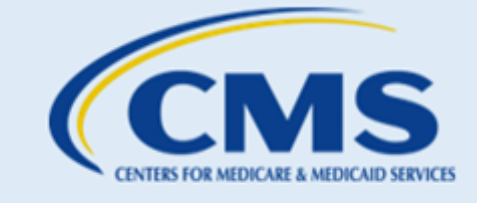

| Adopt Your Signature                                                                                                    |                             | :                                 |
|----------------------------------------------------------------------------------------------------|-----------------------------|-----------------------------------|
| Confirm your name, initials, and signature.                                                                                                    |                             |                                   |
| Full Name*                                                                                                    | Initials*                   |                                   |
| Jennifer Smith                                                                                                    | JS                          |                                   |
| SELECT STYLE DRAW UPLOAD<br>PREVIEW<br>Junifer Smith JS                                                                                                    |                             | Change Style                      |
| By selecting Adopt and Sign, I agree that the signature and initials will be the electronic<br>when I (or my agent) use them on documents, including legally binding contracts. | representation of my signal | ure and initials for all purposes |
| ADOPT AND SIGN CANCEL                                                                                                    |                             |                                   |

#### Figure 55: Adopt a Signature

- 4. Finally, the OSO will initial and sign the agreement:
  - a. Initial to attest to agree with each COI statement.
  - b. Sign the CMS-CDO Agreement.
  - c. When finished signing, select **FINISH**.

| ed doo | ument.                                                   |               |                |                 |                     |                                   |                                                                                                    | ->   | FINISH |
|--------|----------------------------------------------------------|---------------|----------------|-----------------|---------------------|-----------------------------------|----------------------------------------------------------------------------------------------------|------|--------|
|        |                                                          | Ð,            | Q              | ₩.              | Ð                   | 0                                 |                                                                                                    |      |        |
|        |                                                          |               |                |                 |                     |                                   | 11                                                                                                    |      |        |
|        | CDO_Agreement.pdf                                        |               |                |                 |                     |                                   | 11 of :                                                                                                    | 21   |        |
|        | DocuSign Envelope ID: E92093A9-E2AC-490A-9FA7-0          | 3DCDC4        | E2B53          |                 |                     | DEMO<br>PROVI<br>999 3ri<br>www.d | NSTRATION DOCUMENT ONLY<br>IDED BY DOCUSIGN ONLINE SIGNING SERVICE<br>d Ave, Suite 1700 • Seattle • Washington 98104 • (206) 219-<br>locusign.com | 1200 |        |
|        | This Agreement between CD the Federally-facilitated Excl | O an<br>hange | d the<br>e has | Cente<br>been s | rs for<br>igned     | r Medi<br>l by:                   | icare & Medicaid Services for                                                                                                    |      |        |
|        | The undersigned is an officia                            | l of C        | DO 1           | FOR (<br>who is | <u>CDO</u><br>autho | orized                            | to represent and bind CDO for                                                                                                    |      |        |
|        | Jennifer Smille<br>Signature of Senior Official of CDC   | )             |                | 5/1<br>Dat      | <b>4/202</b><br>e   | 24                                |                                                                                                    |      |        |
|        | Name and Title of Senior Official o                      | f CDO         |                |                 |                     |                                   |                                                                                                    |      |        |
|        | Project Director                                         |               |                |                 |                     |                                   |                                                                                                    |      |        |

Figure 56: Finish button

5. A message will appear stating that you have completed the document.

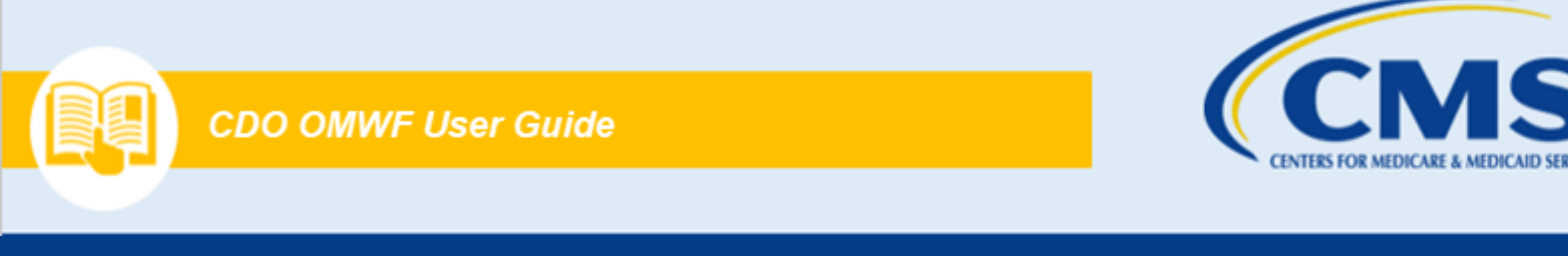

- 6. The OSO will receive a copy of the signed CMS-CDO Agreement as an attachment in their email.
  - a. Note: If they do not receive acknowledgement of their submission, they need to make sure they signed their agreement with DocuSign or contact <u>CACQuestions@cms.hhs.gov</u>.

| 801 ↓ =                                                                                                    | Completed: CMS-CDO Agreement - Message (HTML)                                                                                                    | 8 - 0 X                                                                                  |
|----------------------------------------------------------------------------------------------------|----------------------------------------------------------------------------------------------------|------------------------------------------------------------------------------------------|
| File Message Developer Help Acrobat Q Tell me w                                                                                                    | nat you want to do                                                                                                    |                                                                                          |
| Ignore         Image: Construct Archive         Image: Construct Archive         Image: Construct Archive         Image: Construct Archive         All Apps           Outlete         Resply         Resply         Resply         Resply         All Apps                                                                                                    | Birebarar     → To Manager     → To Manager     → Done     → To Manager     → Done     → To Manager     → Done     → Done     → Don | iver Translate Zoom Report Phishing Language Zoom PishAlarm                              |
| Completed: CMS-CDO Agreement                                                                                                    |                                                                                                    |                                                                                          |
| DocuSign Demo System <dse_demo@docusign.net><br/>To Roberts, Jennifer<br/>Retention Policy: Email in Inbox folder will be deleted at 60 days of agel (60 days)</dse_demo@docusign.net>                                                                                                    | 60 5                                                                                                    | Reply         ≪ Reply All         → Forward         ···           Tue 5/14/2024 12:45 PM |
| f there are problems with how this message is displayed, dick here to view it in a web the second second seco | rosser.                                                                                                    |                                                                                          |
|                                                                                                    | VIEW COMPLETED AGREEMENT                                                                                                    |                                                                                          |
|                                                                                                    | Jennifer Smith<br>jennifer.roberts@gdit.com                                                                                                    |                                                                                          |

Figure 57: Email with signed CDO Agreement Attached

**WARNING**: While an agreement is under review by CMS, the organization's account is locked, and you will be unable to edit your organization information. After receiving a response email, your account will be unlocked again, and you will then be able to edit the organization's information using the OMWF. You will however still be able to add or edit CACs on the "CAC Roster" tab.

### D. Tips and Troubleshooting

1. OMWF Tips and Troubleshooting

#### FAQ 1. What do we need to do to maintain our CDO status over the two-year certification period?

- Answer: During your certification period, typically two years, your organization needs to:
  - Ensure your CACs complete their Annual Assister Certification training each year and maintain your CAC Roster per Section II, 1 & 4 (Obligations and Conditions) of the CMS-CDO Agreement.
  - Keep your CDO information current per Section II, 5 & 6 (Obligations and Conditions) of the CMS-CDO Agreement.

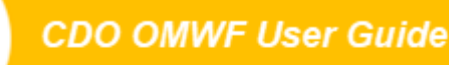

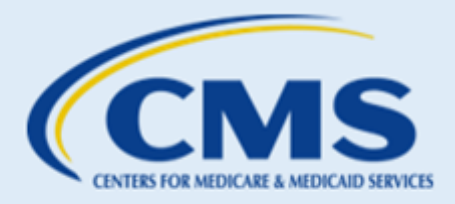

Per Section II, 1-4 (Obligations and Conditions) of the CMS-CDO Agreement, as authorized by 45 CFR 155.225, to certify your CACs, your organization must issue each CAC a unique CAC ID, ensure and confirm their completion of the annual federal assister training, and require that each CAC enter into a written, signed CDO-CAC model agreement. Your organization's leadership contacts can then access the OMWF to add and maintain your organization's CAC Roster.

To keep your CDO information current, your organization must update your CDO record if any changes occur to the following: organization name, address, list of leadership contacts, service locations, enrollment assistance type (open enrollment only or year-round), and specialty areas. Your organization's leadership contacts can then access the OMWF to make these updates.

If you update your organization name, Organization Senior Official contact information, headquarters' address, or add or remove service locations, the OMWF will prompt you to upload a new signed and dated CMS-CDO Agreement.

#### FAQ 2. Who can access the OMWF?

• **Answer:** Only your Organization Senior Official, CAC Project Director, or Secondary Contact (if applicable) can access the OMWF. These individuals must use the email address entered on the CDO application when creating an access code for the OMWF.

While you complete the CDO application, you will designate up to three leadership contacts to correspond with CMS on behalf of your CDO moving forward.

#### FAQ 3. Why am I unable to log in to the OMWF?

- Answer: When logging in to the OMWF, you need to:
  - Make sure your organization record lists you as one of your organization's leadership contacts: Organization Senior Official, CAC Project Director, or Secondary Contact (if applicable).
  - Use the email address entered on the application.
  - Create an access code (password) the first time you log in.

If you continue to experience technical issues, email us at <u>CACQuestions@cms.hhs.gov</u> and include the list of steps you were taking prior to receiving an error message, along with an attached screenshot.

**Note**: New CDO applicants can only access the OMWF after receiving a Welcome Approval email from CMS upon the approval of your CDO application. Moving forward, you will access the OMWF to keep your information up to date with CMS.

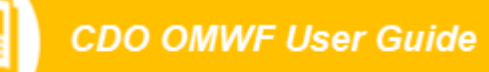

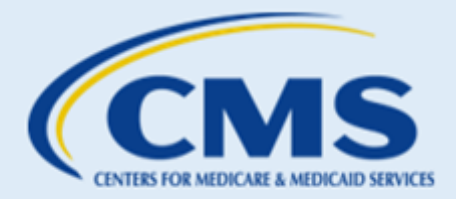

#### FAQ 4. My security question responses are not working. What do I do?

• Answer: Please email <u>CACQuestions@cms.hhs.gov</u> to reset your security questions.

## FAQ 5. What should we do if we experience technical issues with the CDO Application Web Form or CDO Organizational Maintenance Web Form (OMWF)?

 Answer: If you encounter technical issues when accessing the CDO Application Web Form or OMWF, email us at <u>CACQuestions@cms.hhs.gov</u> and include the list of steps you were taking prior to receiving the error message along with an attached screenshot

#### FAQ 6. Can anyone from my organization sign the CMS-CDO Agreement?

• Answer: No, only an official authorized to represent and bind your organization for purposes of the CMS-CDO Agreement may sign the CMS-CDO Agreement. You will list this person as the Organization Senior Official in your CDO Application.

If the responsible entity changes after CMS approves your organization as a CDO, your organization must update its information on record with CMS and replace a new CMS-CDO Agreement using the OMWF.

#### FAQ 7. I signed CMS-CDO Agreement, and it keeps getting rejected. Why?

- **Answer:** CMS will not accept your signed CMS-CDO Agreement if any of the following information is missing or does not match your organization's approved corresponding CDO application:
  - Service location(s)
  - o Signature of Organization Senior Official
  - o Organization Senior Official Name and Title
  - Date of signature
  - Organization Name
  - o Corresponding Application ID
  - Organization address
  - o Conflict of Interest Attestation

You cannot make any edits to the agreement at this point. If you need to make changes, navigate to the "Organization Maintenance" tab of the OMWF, make edits and replace the agreement.

#### FAQ 8. What happens if I do not sign the CMS-CDO Agreement?

 Answer: New applicants that do not sign the CMS-CDO Agreement after receiving Preliminary Approval from CMS will not become a CDO. Only organizations that signed their CMS-CDO Agreement within in the required timeframe and receive a CDO ID from CMS can certify staff or volunteers as CACs. Signing a CDO application is only the first step of the application process. To complete the process, the Organization Senior Official must sign the CMS-CDO Agreement for CMS to review, and your organization must receive final approval from CMS.

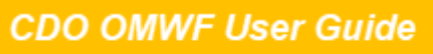

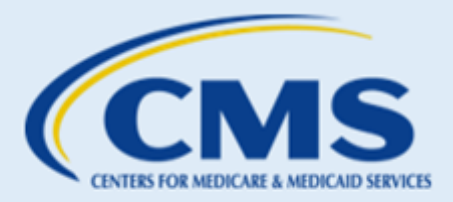

Existing CDOs must renew *before* your agreement and CDO certification expires, or you will become inactive. If this happens, your organization will need to re-apply since your CDO ID will no longer be valid. Per the CMS-CDO Agreement, you must also instruct your CACs to stop providing enrollment assistance as CACs.

# FAQ 9. My CDO is not due for renewal, but the system is requiring me to generate a new CMS-CDO Agreement. Why?

- Answer: You are receiving a message to generate a new CMS-CDO Agreement because one of your contacts updated your organization's information, and these changes require a new CMS-CDO Agreement.
- Updating the following information triggers the need for an updated CMS-CDO Agreement:
  - Organization name change
  - Changes to the Organization Senior Official's contact information
     Note: If the Senior Official of the organization has changed, a new COI attestation must be completed.
  - o Changes to your headquarters' address
  - Adding or removing service locations

#### FAQ 10. I submitted an agreement, but CMS requested a revision or resubmission. How do I proceed?

• Answer: After CMS reviews your CMS-CDO Agreement and determines that we need you to resubmit the agreement or revise the agreement, we will send your leadership contacts an email with details regarding what information you need to edit or resubmit.

Edits or resubmissions may include having the Organization Senior Official attest to the statements on the COI Attestation form and sign the last page of the agreement. If the signature does not **match** the Organization Senior Official listed on your application, we will not accept your agreement.

Before sending your agreement for signature, please review pages 1 and 12 of the agreement and confirm your organization information. If any information is incorrect, return to the OMWF and edit your organization information on record. Remember to save and submit any edits. Then, replace your agreement.

# FAQ 11. I do not have a Replace link in the Agreement PDF table. How do I replace my existing CMS-CDO Agreement?

• Answer: If the **Replace** link is not available on the "Organization Maintenance" tab of the OMWF your previously submitted agreement may be under CMS review, and your record is locked. Once CMS sends you a determination email identifying whether CMS accepts your CMS-CDO Agreement or not, you can access the OMWF and select the **Replace** link in the Agreement PDF table.

If you are unsure if your organization submitted an agreement recently, please contact us at <u>CACQuestions@cms.hhs.gov</u>.

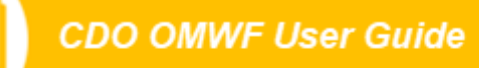

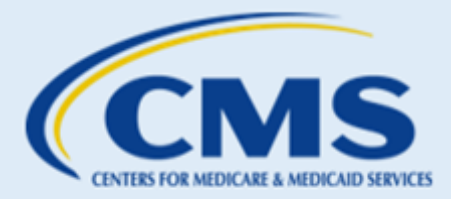

#### FAQ 12.The OMWF will not let me add my state in the "Service Location" section. Why?

 Answer: If your state operates a State-based Marketplace (SBM) or State-based Marketplace using the Federal Platform (SBM-FP), the OMWF not list your state in the "Service Location" state picklist.

If you are not sure what Marketplace type your state operates, email us at <u>CACQuestions@cms.hhs.gov.</u>

#### 2. CAC Roster Tips and Troubleshooting

#### FAQ 1. What is a CAC?

• Answer: In a Federally-Facilitated Marketplace (FFM), a Certified Application Counselor (CAC) is an individual staff member or volunteer who is certified by a Certified Application Counselor Designated Organization (CDO). CAC's are trained and able to help consumers as they consider health coverage options through the Marketplace, including helping them complete the Marketplace eligibility and enrollment process. Their services are free to consumers.

#### FAQ 2. Who can maintain our CAC Roster?

• Answer: Any of your organization's leadership contacts can access the OMWF to add and maintain your CAC Roster.

#### FAQ 3. What is the purpose of CAC IDs?

• **Answer:** Per Section II.2.b.i (Obligations and Conditions) of the CMS-CDO Agreement, as authorized by 45 CFR 155.225, a CDO issues unique CAC IDs for staff and volunteers, which Assisters need in order to take the Annual Assister Certification Training on the MLMS.

In addition, per Section II.2.b.x.7 (Obligations and Conditions) of the CMS-CDO Agreement, as authorized by 45 CFR 155.225, consumers must enter a CAC's ID into their Marketplace application when receiving enrollment assistance from a CAC.

#### FAQ 4. How do I edit the training certification date?

Answer: You cannot modify the Training Completion Date field. The system will automatically
populate this field within 24-48 hours once your CACs complete the Assister certification training in
the Marketplace Learning Management System (MLMS).

For additional assistance with the Assister certification training, please contact the MLMS team at <u>MLMSHelpDesk@cms.hhs.gov</u>.

#### FAQ 5. Why is the OMWF not accepting the CAC ID I am entering in the CAC Roster section?

- Answer: The OMWF will not accept a CAC ID if:
  - Your CAC ID does not contain 13 characters.
  - You are using an old CAC ID (i.e., the root ID has "CAC" in it instead of "CDO").
  - Another CAC on your roster has the same CAC ID (each ID must be unique).

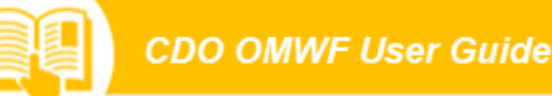

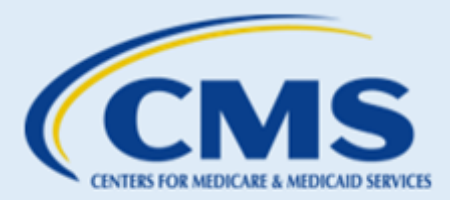

- You are using a CAC ID affiliated with a decertified CAC (organizations should not recycle old IDs).
- Another CDO lists the CAC as a leadership contact or as a CAC on their roster. If the CAC left that organization, the previous CDO must remove them as a contact or decertify them and remove them from their CAC Roster.

If you have questions about errors you are receiving, contact us at <u>CACQuestions@cms.hhs.gov</u> and include a screenshot of the error message you are receiving.

To access further instructions for maintaining your CAC Roster, visit the <u>Information for Active CDOs</u> web page.

#### FAQ 6. What should I enter into the Previous CAC ID field?

• **Answer:** The Previous CAC ID field is optional. The intent of this field is to allow organizations to enter a CAC's previous CAC ID assigned to them by another organization or previously assigned to them by your organization.

# FAQ 7. I am receiving the following error message when attempting to add a CAC to my roster: "The CAC ID you are attempting to add is affiliated with a decertified contact in the system. You must assign this individual a new CAC ID to proceed." What does this mean?

• Answer: This error message means that you are attempting to add an individual you previously decertified from your CAC Roster using the same CAC ID they were previously assigned. Once you decertify an individual on your CAC Roster, you will need to assign them a new CAC ID to add them back to your roster.

To add an individual back to your CAC Roster:

- 1. Assign the individual a new CAC ID.
- 2. On the OMWF, navigate to the Roster section of the "CAC Roster" tab.
- 3. Select the Add CAC button.
- 4. On the "Add to Roster" pop-up, add the contact and select the **Save** button.

If this issue persists, email us at CACQuestions@cms.hhs.gov for assistance.

# FAQ 8. I am receiving the following error message when attempting to add a CAC to my roster: "The CAC contact you are attempting to add is already listed as an active contact under this organization." What does this mean?

- **Answer:** This error message means that you already have the individual you are adding to your CAC Roster listed on your existing roster. You can only list an individual once on your CAC Roster using the same email address and/or CAC ID.
  - You can only edit a CAC's last name and email address. All other changes require you to decertify the CAC and add them again either manually or by sending an email to <u>CACQuestions@cms.hhs.gov</u>

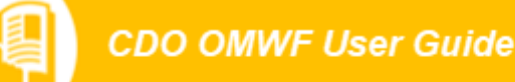

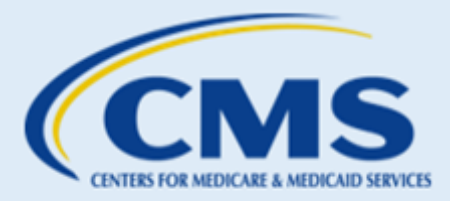

- If you need to edit the individual's last name or email address:
  - 1. On the OMWF, navigate to the Roster section of the "CAC Roster" tab.
  - 2. Locate the individual you need to modify and select the Edit icon in the Actions column of the CAC table.
  - 3. On the "Edit CAC" pop-up, modify the CAC's last name or email address (these are the only editable fields) as needed.
  - 4. Select the **Save** button.

If this issue persists, email us at <u>CACQuestions@cms.hhs.gov</u> for assistance.

- FAQ 9. I am receiving the following error message when attempting to update my Organization Senior Official, CAC Project Director, or Secondary Contact: *"The contact you are attempting to add is already assigned to a different organization."* How do I proceed?
  - Answer: This error message means that another organization lists the individual you are adding as one of your leadership contacts as a CAC on their CAC Roster. Individuals cannot serve as a contact (i.e., Organization Senior Official, CAC Project Director, and Secondary Contact) for one CDO while serving as a contact for another CDO.

To resolve this issue, the individual you are adding should contact their previous CDO and ask the organization to decertify them from the organization's CAC Roster. Once the organization decertifies the individual as a CAC for their organization, you can add the individual as one of your leadership contacts using the OMWF.

If this issue persists, email us at <u>CACQuestions@cms.hhs.gov</u> for assistance.

# FAQ 10. I am receiving the following error message when attempting to add a CAC to my roster: "The CAC contact you are attempting to add is already assigned to a different organization." What does this mean?

• Answer: This error message means that the CAC contact you are trying to add to your CAC Roster is already listed on another CDO's CAC Roster. Individuals cannot serve as a CAC for one CDO while serving as a CAC for another CDO.

To resolve this issue, the individual you are adding to your CAC Roster should contact their previous CDO and ask the organization to remove them from their CAC Roster. Once the organization does this, you can add the individual as one of your CACs on your CAC Roster using the OMWF.

• If this issue persists, email us at <u>CACQuestions@cms.hhs.gov</u> for assistance.

#### 3. CDO Renewals Tips and Troubleshooting

#### FAQ 1. Where can we learn more about renewals?

• Answer: You can find the existing CDO renewal information by visiting the <u>Information for active</u> <u>CDOs</u> web page.

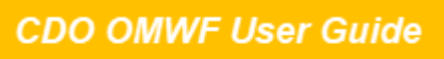

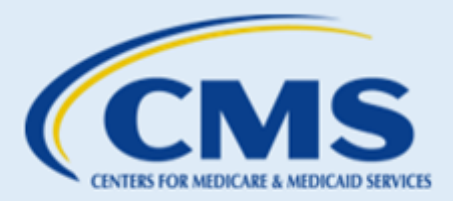

#### FAQ 2. How do I know when I need to renew the CMS-CDO Agreement as an existing CDO?

 Answer: Per Section IV.1 (Effective Date; Term and Renewal) of the CMS-CDO Agreement, at the end of each two-year CDO term, organizations must renew participation in the CDO Program by updating their organization information in the OMWF, sending a new CMS-CDO Agreement to their OSO using the DocuSign feature in the <u>OMWF</u> before the expiration date of the organization's CMS-CDO Agreement and certification period.

You can find your expiration date on the "Organization Maintenance" tab of the OMWF, or you can email us at <u>CACQuestions@cms.hhs.gov</u>. You will also receive a reminder email from CMS 30 days before your renewal date.

#### FAQ 3. What happens if we do not renew the CMS-CDO Agreement before its expiration?

• Answer: If you do not renew your CDO certification with CMS before your agreement and CDO certification expires, you will become inactive. If this happens, your organization will need to reapply since your CDO ID will no longer be valid. Per the CMS-CDO Agreement, you must also instruct your CACs to stop providing enrollment assistance as CACs.

#### FAQ 4. How long is the renewal good for?

Answer: Per Section IV.1 (Effective Date; Term and Renewal) of the CMS-CDO Agreement, successful
renewal re-certifies your organization as a CDO for two years from the effective date of the newly
dated and signed CMS-CDO Agreement.

## FAQ 5. Should I review my organization's existing information (contacts, service area, etc.) before submitting a new signed and dated CMS-CDO Agreement?

 Answer: Yes, we recommend reviewing and updating (if necessary) all of your organization's information prior to submitting a new CMS-CDO Agreement. This will reduce the likelihood of CMS not accepting your agreement because the information in the agreement does not match our records.

#### FAQ 6. What if we do not want to renew our CDO status and want to leave the program?

- Answer: If you would like to withdraw from the CDO Program anytime during your two-year certification period, per Section II.6 (Obligations and Conditions) and Section V (Termination) of the CMS-CDO Agreement, as authorized by 45 CFR 155.225, you must, among other things:
  - Send a formal written request to CMS at <u>CACQuestions@cms.hhs.gov</u> at least 30 business days prior to the date that you intend for the CMS-CDO Agreement to terminate, where practicable. The written request should include your CDO ID and the date when your CMS-CDO Agreement will terminate.
  - 2. Notify your organization's staff and volunteers that, as of the effective date of termination of its agreement with CMS, they will no longer be certified to provide enrollment and application assistance to consumers. Ensure that neither your organization nor your staff or volunteers hold themselves out to the public as a CDO or as a CAC, respectively, after the effective date of termination.

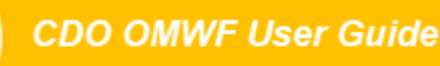

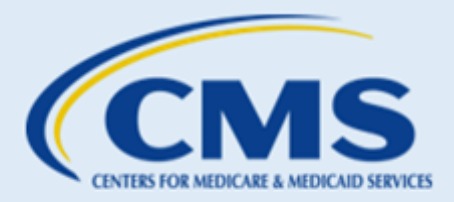

- 3. Keep in mind that consumer consent documents must be appropriately secured and retained for no less than six years, unless a different and longer retention period has already been provided under other applicable federal law. Your organization's duty to protect and maintain the privacy and security of personally identifiable information (PII) survives its withdrawal from the CAC Program. Please refer to your organization's agreement with CMS, including the appendices to the agreement, for guidance on the requirements for record keeping of PII and personal health information (PHI).
- 4. Submit a request to CMS to remove your organization's listing(s) from Find Local Help using the <u>Find Local Help Upkeep Tool</u> at least seven business days before your organization will cease providing CAC services to the public, and in the event that such advance notice is not feasible, in no more than 24 hours after your organization has ceased providing CAC services to the public.

For service location assistance, please refer to Find Local Help resources:

- FLH Upkeep Tool
- FLH Upkeep Tool User Guide
- FLH Upkeep Tool FAQs

## FAQ 7. I submitted my renewal CMS-CDO Agreement. Are there other tasks my organization must complete at this time?

• **Answer:** After CMS approves your CMS-CDO Agreement, you should add your CAC Roster or review your existing CAC Roster and make any necessary changes.

Maintaining a roster of your existing CACs using the OMWF is necessary for your CACs to access Annual Assister Certification Training on the Marketplace Learning Management System (MLMS).

This feature will not automatically assign CAC IDs for you; your CAC Project Director is still responsible for assigning CAC IDs.

#### FAQ 8. Do I need to resubmit the COI Attestation when I renew my status?

• **Answer:** Yes. The Organization Senior Official must complete a COI Attestation form during the CDO renewal process in order to meet CMS regulations prohibiting certain relationships.

## FAQ 9. As an existing CDO, can I just resubmit my initial CMS-CDO Agreement from two years ago to complete the renewal?

 Answer: No. To renew your CDO certification, a leadership contact must access the <u>OMWF</u> and replace and send a new dated CMS-CDO Agreement to the OSO using DocuSign. The Organization Senior Official must also complete a new COI Attestation form during the CDO renewal process in order to meet CMS regulations prohibiting certain relationships.

If you do not renew your CDO certification before its expiration date, you will become inactive. If this happens, your organization will need to re-apply, since your CDO ID will no longer be valid. Per the CMS-CDO Agreement, you must also instruct your CACs to stop providing enrollment assistance as CACs.

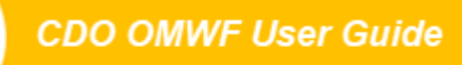

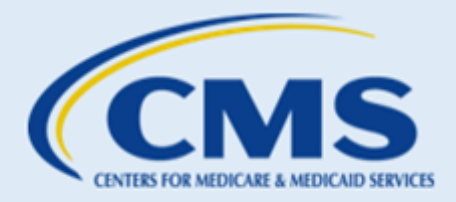

#### FAQ 10. I replaced a renewal agreement, and now I can't update anything else on the Organization Maintenance tab. Why?

• Answer: After you replace a new CMS-CDO Agreement, CMS will review the agreement. While an agreement is under review by CMS, you will be unable to edit your organization's information, and your record is locked. You will however be able to add CACs to the roster on the "CAC Roster" tab. After receiving a determination email, you will be able to edit your organization's information using the OMWF.

#### FAQ 11. If our initial leadership contacts have all changed, how do we access the OMWF to renew?

- **Answer:** If none of your initial leadership contacts are with your organization, please email us at <u>CACQuestions@cms.hhs.gov</u> and provide the following information for each of your new contacts:
  - o Full Name
  - Title that person is assuming within your CDO Organization Senior Official, CAC Project Director, or Secondary Contact (optional)
  - o Job title
  - Phone number
  - o Email address

Once we receive this information, we will update your organization's contact list and will send the new contacts a Welcome Packet email with your organization's CDO ID, the counter-signature page of the CMS-CDO Agreement, and critical information about the CAC Program.

### E. Glossary

| Term               | Definition                                                                                                    |
|--------------------|----------------------------------------------------------------------------------------------------|
| ACA                | The Affordable Care Act (ACA) is the comprehensive health care reform law enacted in March 2010 (sometimes known as ACA, PPACA, or "Obamacare").                                  |
| Agents and Brokers | Are compensated by insurance companies or consumers, consistent with state law and operate in FFMs, SBMs, and SBM-FPs                                                             |
| CACs               | Certified Application Counselors (CACs) are trained to provide<br>unbiased assistance and are able to help consumers seeking health<br>insurance coverage options through an FFM. |
| CAC ID             | Each CAC in your organization must have a unique CAC ID. CDOs must maintain and monitor the assigned CAC IDs for its staff and volunteers using the CAC Roster.                   |

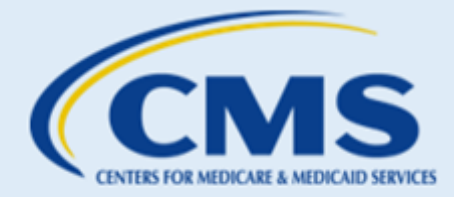

| Term                 | Definition                                                                                                    |
|----------------------|----------------------------------------------------------------------------------------------------|
| CAC Project Director | This individual is responsible for maintaining compliance with CDO requirements, certifying CAC staff and volunteers, maintains the CAC roster, keeping CAC certification records, and updating organization information with CMS.   |
| CDO                  | Certified Application Counselor Designated Organizations (CDOs) are organizations who currently assist with CDO Program with the Centers for Medicare & Medicaid Services (CMS) and have CACs.                                       |
| CDO Application      | The CDO Application Web Form is the platform organizations use to submit CDO applications to CMS.                                                                                                    |
| CMS                  | The Centers for Medicare and Medicaid Services                                                                                                    |
| COI                  | The Conflict of Interest (COI) Attestation section of the CDO<br>Application allows the OSO to disclose of actual or potential conflicts<br>of interest by completing the Company, Type of Relationship, and<br>Content Area fields. |
| DocuSign             | DocuSign is the website where the OSO will electronically sign the approved CMS-CDO agreement.                                                                                                    |
| FFM                  | Federally-facilitated Marketplaces (FFM) are in states where HHS performs all Marketplace functions. Consumers can apply for coverage at HealthCare.gov.                                                                             |
| FLH Upkeep Tool      | The Find Local Help (FLH) Upkeep Tool may be used for the following purposes:                                                                                                    |
|                      | <ul> <li>Listing and unlisting your organization on Healthcare.gov's<br/>FLH search tool.</li> </ul>                                                                                                    |
|                      | <ul> <li>Making changes to your organization's FLH locations.</li> </ul>                                                                                                    |
| MLMS                 | The Marketplace Learning Management System (MLMS) is site where CACs are able to access the required annual certification training.                                                                                                  |
| Non-QHP              | Non-Qualified Health Plans (Non-QHP) are health insurance plans that don't follow the ACA health insurance guidelines.                                                                                                    |

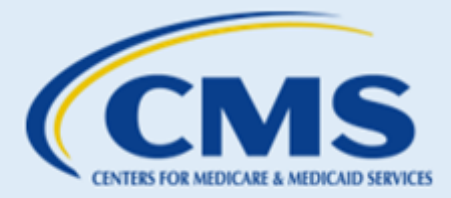

| Term                       | Definition                                                                                                    |  |
|----------------------------|----------------------------------------------------------------------------------------------------|--|
| OMWF                       | The Organization Maintenance Web Form (OMWF) is the platform organizations use to:                                                                                                    |  |
|                            | Keep their CDO record up to date;                                                                                                    |  |
|                            | Add and maintain their roster of CACs; and                                                                                                    |  |
|                            | <ul> <li>Submit a new signed and dated CMS-CDO Agreement and<br/>COI Attestation to renew their CDO status typically every<br/>two years.</li> </ul>                                                                                                    |  |
| OSO                        | The Organization Senior Official (OSO) is the individual that must<br>complete the application and sign the CMS-CDO Agreement.<br>Therefore, they must have the authority to both legally and<br>financially bind the organization.                                                               |  |
| PHI                        | Protected Health Information (PHI) specifically refers to health<br>information shared with HIPAA covered entities. Medical records,<br>lab reports, and hospital bills are PHI, along with any information<br>relating to an individual's past, present, or future physical or mental<br>health. |  |
| PII                        | Personally Identifiable Information (PII) encompasses any information that can be directly or indirectly linked to an individual's identity.                                                                                                    |  |
| Preliminary Approval Email | After you submit an initial CDO Application and COI Attestation, CMS will review the application. CMS will send a Preliminary Approval email to organizations that meet program requirements.                                                                                                    |  |
| Term                       | Definition                                                                                                    |  |
| QHP                        | A Qualified Health Plan (QHP) is a health insurance plan that meets requirements established by the Affordable Care Act (ACA) and meets the certification requirements of the state's health insurance exchange/marketplace.                                                                      |  |
| Renewal                    | CMS re-certifies CDOs on a specific timeframe, typically two years.                                                                                                    |  |
| Roster                     | CMS requires that CDOs add a roster of their active CACs using the OMWF. CDOs must maintain and monitor the assigned CAC IDs for its staff and volunteers using the CAC Roster.                                                                                                    |  |
| Secondary Contact          | This individual may serve as an additional contact that supports the CAC Project Director and is knowledgeable about the program's operations.                                                                                                    |  |

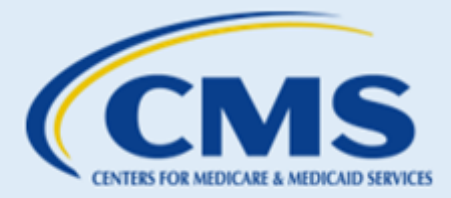

| Term                 | Definition                                                                                                    |
|----------------------|----------------------------------------------------------------------------------------------------|
| Service Locations    | The state(s) and county or counties in which your organization provides enrollment assistance services.                                                                                                    |
| SBM                  | State Based Marketplaces (SBMs) are in states that independently manage all Marketplace functions. Consumers apply for cover through the state's Marketplace website.                                                                                                    |
| SBM-FP               | State Base Marketplaces using the Federal Platform (SBM-FP) are in<br>states that rely on the federal Healthcare.gov website for eligibility<br>and enrollment and independently manage all other Marketplace<br>functions. Consumers apply for coverage at HealthCare.gov |
| Welcome Packet Email | An email from CMS that includes: your CDO ID and the counter-<br>signature page of the CMS-CDO Agreement with the effective date<br>of your agreement and CDO certification period, typically two years.                                                                   |

## F. Resources

For additional help using the OMWF, please visit <u>CDO Program Information</u>.